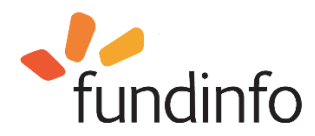

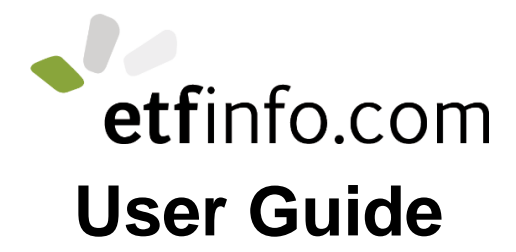

## How to use the ETF information platform www.etfinfo.com; an investor's guide

Version 1.0.0

10 February 2017 etfinfo.com\_user\_guide\_(cs-p-en-010014-1.0.0)

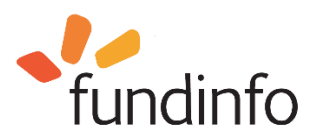

#### **Table of Contents**

| 1. Introduction to etfinfo.com                                               | 4  |
|------------------------------------------------------------------------------|----|
| 2. Selecting language and investor profile                                   | 5  |
| 2.1. Preferred language                                                      | 5  |
| 2.2. Country/Investor profile                                                | 5  |
| 3. Homepage overview                                                         | 7  |
| 4. Member tab                                                                | 8  |
| 5. Search and Advanced Search functions                                      | 12 |
| 5.1. Using the Search function                                               | 12 |
| 5.2. Searching for a specific ETF                                            | 13 |
| 5.3. Selecting funds based on a category                                     | 14 |
| 5.4. Display complete ETF information on a single page                       | 16 |
| 5.5. Fund house information and contact details                              | 19 |
| 5.6. Advanced Search                                                         | 20 |
| 5.7. Comparing ETFs                                                          | 22 |
| 6. Platform statistics                                                       | 23 |
| 7. Footer                                                                    | 26 |
| 8. fundinfo.com                                                              | 26 |
| 9. Documents and data published on www.etfinfo.com                           | 27 |
| 9.1. ETF documents                                                           | 27 |
| 9.2. Dynamic fund data                                                       | 27 |
| 9.3. Basic ETF data                                                          | 28 |
| 10. Can't find a specific fund, fund information, or a document is obsolete? | 28 |
| 11. Glossary                                                                 | 29 |
| 11.1. Documents                                                              | 29 |
| 11.2. Prices                                                                 | 29 |
| 12. Sources of fund information                                              | 30 |
| 13. Additional fundinfo services                                             | 30 |
| 14. Contacting fundinfo                                                      | 30 |
| 15. FAQs                                                                     | 30 |
| 16. Revision History                                                         | 31 |
| 17. Disclaimer                                                               | 31 |

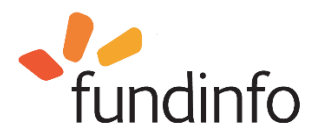

## **Table of Figures**

| Figure 1: etfinfo.com homepage before profile selection                                            | 4  |
|----------------------------------------------------------------------------------------------------|----|
| Figure 2: Preferred language and investor domicile / profile ("Fund Market") selection links       | 5  |
| Figure 3: Selecting investor profile and acceptance of disclaimer                                  | 5  |
| Figure 4: etfinfo homepage after profile selection                                                 | 7  |
| Figure 5: etfinfo member list                                                                      | 8  |
| Figure 6: Clicking on a logo displays all available fund house information                         | 9  |
| Figure 7: Deutsche Asset Management ETFs and share classes available to professional investors     | in |
| Switzerland                                                                                        | 10 |
| Figure 8: Expanding an ETF to display available share classes                                      | 11 |
| Figure 9: the Search function is used for simple searches                                          | 12 |
| Figure 10: Search function - search by ISIN                                                        | 13 |
| Figure 11: Search function - search for share class                                                | 13 |
| Figure 12: Category search – Dow Jones                                                             | 14 |
| Figure 13: Search function - all ETF information contained in a single scrollable page; Section 1, |    |
| Identifiers, Description and Product Detail                                                        | 16 |
| Figure 14: Search function - all ETF information contained in a single scrollable page; Section 2, |    |
| Price, Performance and Premium Discount Charts                                                     | 17 |
| Figure 15: Search function - all ETF information contained in a single scrollable page; Section 3, |    |
| Taxlines, Companies, Index                                                                         | 17 |
| Figure 16: Search function - all ETF information contained in a single scrollable page; Section 4, |    |
| Listings                                                                                           | 18 |
| Figure 17: Search function - all ETF information contained in a single scrollable page; Section 5, |    |
| Documents                                                                                          | 18 |
| Figure 18: Accessing fund house information via the search results page                            | 19 |
| Figure 19: Advanced Search function                                                                | 20 |
| Figure 20: Advanced Search filter settings                                                         | 20 |
| Figure 21: Advanced Search results                                                                 | 21 |
| Figure 22: Side-by-side comparison of up to 5 ETFs                                                 | 22 |
| Figure 23: High-level platform statistics                                                          | 23 |
| Figure 24: Click on STATISTICS in the header to access detailed platform statistics                | 23 |
| Figure 25: www.etfinfo.com footer                                                                  | 26 |
| Figure 26: Dynamic fund data published on etfinfo.com by domicile                                  | 27 |

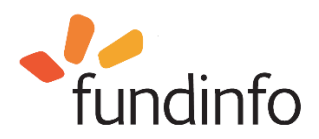

#### 1. Introduction to etfinfo.com

www.etfinfo.com is a publically available web platform for information about Exchange Traded Funds (ETFs). The platform is owned and operated by fundinfo AG, a financial services company headquartered in Zurich, Switzerland (more details about fundinfo AG at <a href="http://about.fundinfo.com">http://about.fundinfo.com</a>). It allows investors to quickly access the latest documents and data for ETFs available in Europe, Hong Kong and Singapore. It also allows investors to compare up 5 ETFs side-by-side. The platform provides information about ETFs from over 24 fund houses comprising over 1600 ETFs. Participating fund houses include many of the world's largest asset management companies including iShares, UBS Global Asset Management, Deutsche Asset Management, Deka, Invesco, Lyxor, and China Post Global. The platform is free of charge for investors. A sister site, <a href="http://www.fundinfo.com">www.fundinfo.com</a>, is also available for investors interested in active funds.

To access the service, type <u>www.etfinfo.com</u> in your internet browser. The platform is supported on the most popular browsers including Edge, Internet Explorer, Firefox, Chrome, and Safari. Currently, the service is best accessed via a notebook, tablet or desktop monitor. The homepage (before profile selection) looks like this:

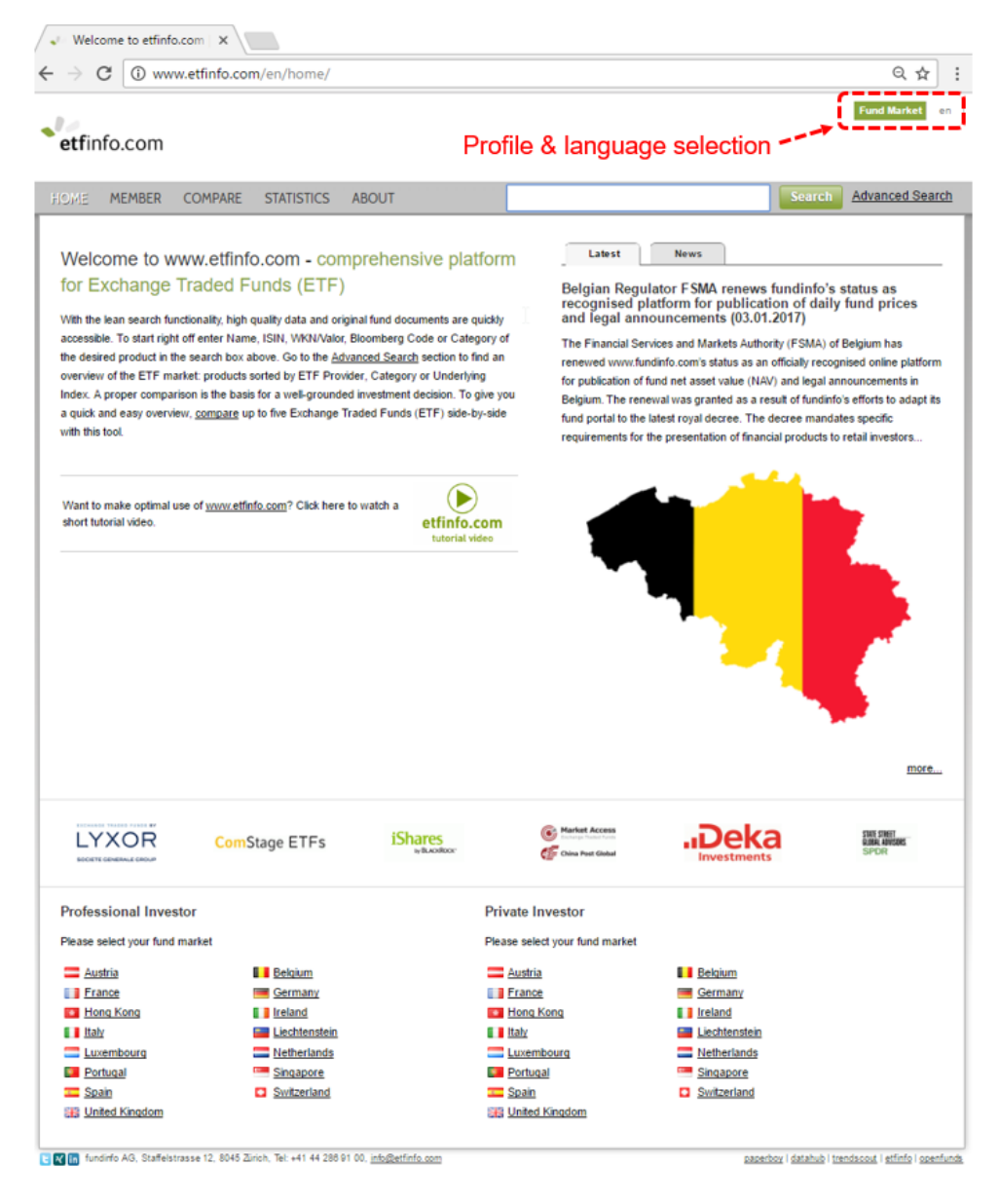

Figure 1: etfinfo.com homepage before profile selection

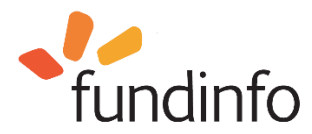

## 2. Selecting language and investor profile

Before using the platform, select your preferred language and set your investor profile via the links in the upper right corner.

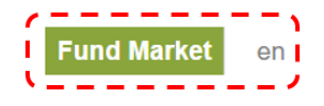

Figure 2: Preferred language and investor domicile / profile ("Fund Market") selection links

#### 2.1. Preferred language

You can select your preferred language via the pulldown option in the upper right corner; English, German, or Italian. This will switch the interface to your preferred language. When searching for ETFs, links to documents in your preferred language will be shown first if they are made available by the corresponding fund house. Links to all available language versions are always shown in any case.

## 2.2. Country/Investor profile

Clicking on the "Fund Market" link opens the country/investor profile pop-up dialogue.

| have read and unders | tood the disclaimer.    | domicile and acknowledge that you | DISCLAIMER AND TERMS AND CONDITIONS OF USE 1. Ownership of the website                                                                          |
|----------------------|-------------------------|-----------------------------------|----------------------------------------------------------------------------------------------------|
| Austria              | Professional Investor   | Private Investor                  | This website (hereafter referred to as "fundinfo website") belongs to<br>fundinfo AG (hereafter referred to as "fundinfo"), a company based in  |
| Belgium              | Professional Investor   | Private Investor                  | Switzerland.                                                                                                    |
| France               | Professional Investor   | Private Investor                  | "fundinfo website" refers to both fundinfo.com and etfinfo.com.                                                                                 |
| Germany              | O Professional Investor | O Private Investor                | 2. Accuracy and up-to-dateness of the information                                                                                               |
| 🚺 Hong Kong          | O Professional Investor | O Private Investor                | purposes only. Although fundinfo takes all reasonable care to ensure                                                                            |
| Ireland              | O Professional Investor | O Private Investor                | that the information on this website is correct at the time of                                                                                  |
| Italy                | O Professional Investor | O Private Investor                | towards third parties), express or implied, regarding the accuracy,                                                                             |
| Liechtenstein        | O Professional Investor | Private Investor                  | reliability or completeness of the information provided. The                                                                                    |
| Luxembourg           | Professional Investor   | Private Investor                  | information provided on the fundinfo website may be modified at any<br>time without prior notice. The posting of any information on the         |
| Netherlands          | O Professional Investor | O Private Investor                | website should not be understood to imply that there have been no                                                                               |
| Portugal             | Professional Investor   | Private Investor                  | changes since the information was filed with the relevant regulatory<br>authority or since it was published or that the information is accurate |
| Singapore            | Professional Investor   | Private Investor                  | at any time after publication. By accessing the fundinfo website or                                                                             |
| Spain                | O Professional Investor | Private Investor                  | using any information provided on this website (for personal use or for                                                                         |
| Switzerland          | O Professional Investor | O Private Investor                |                                                                                                    |
|                      | ~                       | 0                                 |                                                                                                    |

Figure 3: Selecting investor profile and acceptance of disclaimer

Click on the option which best describes you based on your domicile, and whether you are a professional or private investor. For this example, we will be searching for ETFs as a "professional investor" based in Switzerland, with preferred language English (en). Afterwards, the selected profile is

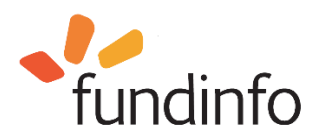

displayed in the upper right corner. With this profile selected, only information pertaining to ETFs available to professional investors domiciled in Switzerland will be displayed.

On the date of this document, the platform is available to investors domiciled in Austria, Belgium, France, Germany, Hong Kong, Ireland, Italy, Liechtenstein, Luxembourg, Netherlands, Portugal, Singapore, Spain, Switzerland and the United Kingdom.

Investor profile and preferred language settings will be stored as a cookie in your browser – you will not need to select them again the next time you visit the site unless you use a different browser or clear your cookies. Investor profile and preferred language may be chosen independent of each other.

Pressing "Confirm selection" creates your profile, and confirms you have read and accepted the disclaimer, terms and conditions of use as well as Privacy Policy which appears on the right.

Note that you do not need a log-in to use <u>www.etfinfo.com</u> – the platform may be used in a completely anonymous fashion.

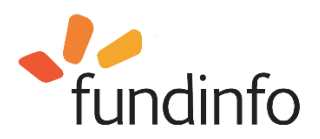

#### 3. Homepage overview

After selecting your language and profile, the homepage displays several areas of information. The news area on the right shows the latest news from fundinfo. Clicking on the title opens the complete news item in a new tab. The latest five announcements from fundinfo are displayed under the "News" tab. News from fundinfo is published as a blog hosted on fundinfo's corporate website: https://about.fundinfo.com/en/news/blog/

On the left side of the homepage, a brief "quick start" text is displayed which gives an introduction about how to use the main features of <u>www.etfinfo.com</u>. Below the text is a link to a brief tutorial video which demonstrates the basic functionalities of the platform:

https://www.youtube.com/embed/jE5WGrtLxn4?info=0&rel=0 (6.36 minutes).

| et mio.com                                                                             |                                                |                                    |                          | Protessional In                                                                                    | vestor, Switzerland              |
|----------------------------------------------------------------------------------------|------------------------------------------------|------------------------------------|--------------------------|----------------------------------------------------------------------------------------------------|----------------------------------|
| OME MEMBER COM                                                                         | IPARE STATISTICS                               | ABOUT                              | I                        | Searc                                                                                              | h Advanced Sea                   |
|                                                                                        |                                                |                                    | Lataat                   | Maura                                                                                              |                                  |
| Welcome to www.                                                                        | etfinfo.com - cor                              | nprehensive platform               | Latest                   | News                                                                                               |                                  |
| for Exchange Trac                                                                      | led Funds (ETF)                                |                                    | 03.01.2017 platfo        | ian Regulator FSMA renews fundinfo's s<br>orm for publication of daily fund prices a<br>suncements | status as recognised<br>nd legal |
| With the lean search functiona                                                         | lity, high quality data and o                  | riginal fund documents are quickly |                          |                                                                                                    |                                  |
| accessible. To start right off er                                                      | nter Name, ISIN, WKN/Valo                      | r, Bloomberg Code or Category of   | 23.12.2016 fundi         | nfo wishes you a merry Christmas and                                                               | happy New Year                   |
| verview of the ETF market: p                                                           | roducts sorted by ETF Prov                     | vider, Category or Underlying      | 22.12.2016 20 m<br>as th | illion quality-checked fund documents -<br>e Matterhorn!                                           | over four times as hig           |
| ou a quick and easy overviev                                                           | v. compare up to five Excha                    | ange Traded Funds (ETF) side-bv-   | 15.12.2016 fundi         | info is a new co-sponsor for the Basel F                                                           | und Forum                        |
| ide with this tool.                                                                    | ., <u></u> .p to .rto                          |                                    | 12 12 2016 Hone          | Kong and Switzerland to mutually reco                                                              | anico fundo                      |
|                                                                                        |                                                |                                    | 12.12.2010 11015         | rong and officiality to matality root                                                              |                                  |
| and A                                                                                  | Charac                                         | tutorial video                     | Zürcher                  | (6) Market Access                                                                                  |                                  |
| SOURCE                                                                                 | ISINGRES<br>by BLACKROOK                       | Invesco                            | Kantonalbank             | Cir China Post Global                                                                              | ComStage ETI                     |
| tfinfo.com in Figures*                                                                 |                                                | Top ETFs (1 Month)*                |                          | Flop ETFs (1 Month)*                                                                               |                                  |
| Funds (Share classes)<br>Documents available                                           | 1'085 (1'503)<br>43'786                        | LYXOR UCITS ETF PEA FTSE<br>MI     | ▲ 28.50% EUR             | LYXOR UCITS ETF PEA FTSE<br>MI                                                                     | ▼ -23.74% EUR                    |
| Member                                                                                 | 11                                             | LYXOR UCITS ETF FTSE MIB<br>DA     | ▲ 28.50% EUR             | LYXOR UCITS ETF FTSE MIB<br>DA                                                                     | ▼ -23.74% EUR                    |
| - <u>und groups</u><br>* Fund market "Professional Inv<br>Performance Data per Month # | 24<br>estor, Switzerland"<br>as of: 31.12.2016 | ComStage - EURO STOXX 50<br>Da     | ▲ 16.30% EUR             | LYXOR UCITS ETF IBEX 35<br>DOB                                                                     | ▼ -14.91% EUR                    |
|                                                                                        |                                                | LYXOR UCITS ETF EURO<br>STOXX      | ▲ 16.29% EUR             | LYXOR UCITS ETF PEA EURO<br>ST                                                                     | ▼ -14.68% EUR                    |
|                                                                                        |                                                | <u></u>                            |                          |                                                                                                    |                                  |

Figure 4: etfinfo homepage after profile selection

Below the video link is a rotating display of member's logos. Clicking on a logo brings you to the corresponding member information page with contact details and general information with links to their ETFs and share classes hosted on the platform.

The bottom section titled "etfinfo.com in Figures" displays statistics about the platform which are relevant to your selected domicile and profile. It shows the number of ETFs and share classes available to you, plus number of member as well as non-member fund groups which are represented on the platform. Note that in the figure shown, there are ETFs from 11 members and 15 non-members available to our selected profile. For non-members, documents are not available, however data

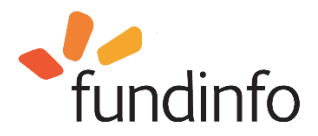

including NAV is provided. For ETFs offered by members, documents and data are also available. Performance data and the comparison functionality is only available for ETFs offered by members.

#### 4. Member tab

Exploring from left to right in the menu bar, clicking on the **MEMBER** tab displays the logos of participating fund house members who publish their ETF information on the platform. Members and their logos are displayed in alphabetical order. Only fund houses who offer funds available to your domicile (country) and profile (private or professional investor) are displayed.

| ie member compa                  | RE STATISTICS ABOUT                    |                                         |            | Search Advanced         |
|----------------------------------|----------------------------------------|-----------------------------------------|------------|-------------------------|
| mber                             |                                        |                                         |            |                         |
| China Post Global                | ComStage ETFs                          | Deutsche<br>Asset Management            | Invesco    | iShares<br>by BLACKROCK |
| China Post Global                | Commerz Funds Solutions                | Deutsche Asset Management               | Invesco    | iShares                 |
| LYXOR<br>SOCIETE CENERALE CROUP  | SOURCE                                 | STATE STREET<br>GLOBAL ADVISORS<br>SPDR | <b>UBS</b> | Zürcher<br>Kantonalbank |
| yxor Exchange Traded Funds       | Source                                 | SPDR ETFs                               | UBS        | Zürcher Kantonalbank    |
| d-party trademarks are used with | the permission of their respective own | ers                                     |            |                         |
|                                  |                                        |                                         |            |                         |

Figure 5: etfinfo member list

By clicking on a member logo, you can quickly find out information about a particular fund house, as well as navigate directly to a page listing all of their ETFs and share classes that are available to your profile.

As an example, clicking on the iShares logo displays contact details, and all their funds and share classes which are available to professional investors domiciled in Switzerland. Total number of ETFs and share classes registered are shown.

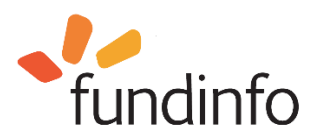

•**etf**info.com

| HOME MEMBER COMPARE STATISTICS                               | ABOUT                                          |                    | Search Advanced Search |
|--------------------------------------------------------------|------------------------------------------------|--------------------|------------------------|
| iShares<br>by BLACKROCK*                                     |                                                | Г                  |                        |
| IShares / BlackRock Asset Management<br>Schweiz AG           | General information*                           |                    |                        |
| BlackBock Asset Management Schweiz AG                        | Funds registered                               | 248                |                        |
| Bahnhofstrasse 39                                            | Share classes registered                       | 249                |                        |
| 8001 Zurich                                                  | " Fund market "Professional Investor, Sw       | nizeriana"         |                        |
| 0800 33 66 88                                                |                                                |                    |                        |
| ISHARES <go></go>                                            |                                                |                    |                        |
| iSharesSwitzerland@blackrock.com                             |                                                |                    |                        |
| www.iShares.ch                                               |                                                |                    |                        |
|                                                              |                                                |                    | Why you                |
|                                                              |                                                |                    | chould                 |
| About iShares                                                |                                                |                    | Silvulu                |
| iShares is the global product leader in exchange traded fu   | nds with over 700 funds globally across e      | quities, fixed     | demand                 |
| income and commodities, which trade on 20 exchanges w        | orldwide. The iShares Funds are bought         | and sold like      |                        |
| investors and financial intermediaries because of their rela | tive low cost, tax efficiency and trading file | vibility Investors |                        |
| can purchase and sell shares through any brokerage firm,     | financial advisor, or online broker, and ho    | Id the funds in    |                        |
| any type of brokerage account. The iShares customer bas      | e consists of the institutional segment of     | pension plans      |                        |
| and fund managers, as well as the retail segment of finance  | cial advisors and private investors. For ad-   | ditional           |                        |
| information, please visit www.iShares.ch.                    |                                                |                    |                        |

Professional Investor, Switzerland en

Figure 6: Clicking on a logo displays all available fund house information

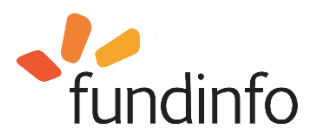

Clicking on "Funds registered" or "Share classes registered" displays all ETFs and share classes available to the selected profile listed in alphabetical order:

| et  | <b>f</b> info | o.com                    |                 |                    |               |                  |           |            |              |                   |            |       |         |                |
|-----|---------------|--------------------------|-----------------|--------------------|---------------|------------------|-----------|------------|--------------|-------------------|------------|-------|---------|----------------|
| НОМ | E I           | MEMBER                   | COMPARE         | STATISTICS         | ABOUT         |                  |           |            |              |                   |            | Sear  | ch A    | Ivanced Search |
|     |               |                          | 4.8.4           |                    |               | 0                | 1         |            |              |                   |            |       |         |                |
| De  | eutso         | cne Asse                 | et Manage       | ement (53 F        | unas, 99      | Snar             | e clas    | ses)       |              |                   |            |       |         |                |
|     | Overvi        | iew                      |                 |                    |               |                  |           |            |              |                   |            |       |         |                |
|     | F             | und name                 | DAY HOLTO       | 75.00.40           |               | Ссу              | Acc./Inc. | Repl.      | ISIN         | NAV               | NAV D      | MR F  | PR Vide | os Compare     |
| _   | d             | lb x-trackers            | DAX UCITS E     | IF DR - 1C         |               | EUR              | Acc.      | full       | LU0274211480 | 112.2589 EUR      | 30.12.16   | en d  | le      |                |
| Ŧ   | d             | lb x-trackers            | DBLCI - OY E    | alanced UCITS E    | rf - 1C       | EUR <sup>h</sup> | Acc.      | syn.<br>uf | LU0292106167 | 18.1477 EUR       | 30.12.16   | en d  | le      |                |
| +   | / d           | lb x-trackers            | EURO STOX)      | C 50 UCITS ETF DI  | R - 1C        | EUR              | Acc.      | full       | LU0380865021 | 44.2159 EUR       | 30.12.16   | en d  | le      |                |
|     | ∠ d           | lb x-trackers<br>)R - 1D | EURO STOX       | Select Dividend    | 30 UCITS ETF  | EUR              | Inc.      | full       | LU0292095535 | 21.2239 EUR       | 30.12.16   | en d  | le      |                |
|     | / d           | lb x-trackers            | FTSE China 5    | 0 UCITS ETF DR     | - 1C          | USD              | Acc.      | full       | LU0292109856 | 29.9804 USD       | 30.12.16   | en d  | le      |                |
|     | / d           | lb x-trackers            | FTSE MIB UC     | ITS ETF DR - 1D    |               | EUR              | Inc.      | full       | LU0274212538 | 19.8235 EUR       | 30.12.16   | en d  | le      |                |
| ÷   | / d           | lb x-trackers            | MSCI Brazil I   | ndex UCITS ETF D   | )R - 1C       | USD              | Acc.      | full       | LU0292109344 | 37.1851 USD       | 30.12.16   | en d  | le      |                |
| ŧ   | d             | lb x-trackers            | MSCI EM Asi     | a Index UCITS ETI  | F - 1C        | USD              | Acc.      | syn.<br>uf | LU0292107991 | 37.9042 USD       | 30.12.16   | en d  | le      |                |
| ŧ   | Z d           | lb x-trackers            | MSCI EM Ind     | ex UCITS ETF - 10  | :             | USD              | Acc.      | syn.<br>uf | LU0292107645 | 35.2193 USD       | 30.12.16   | en d  | le      |                |
|     | d             | lb x-trackers            | MSCI EM LAT     | AM INDEX UCITS     | ETF - 1C      | USD              | Acc.      | syn.<br>uf | LU0292108619 | 38.0708 USD       | 30.12.16   | en d  | le      |                |
| ÷   | / d           | lb x-trackers            | MSCI Europe     | Index UCITS ETF    | DR - 1C       | USD              | Acc.      | full       | LU0274209237 | 54.3657 USD       | 30.12.16   | en d  | le      |                |
| ÷   | / d           | lb x-trackers            | MSCI Japan I    | ndex UCITS ETF [   | DR - 1C       | USD              | Acc.      | full       | LU0274209740 | 50.1043 USD       | 30.12.16   | en d  | le      |                |
|     | / d           | lb x-trackers            | MSCI Korea I    | ndex UCITS ETF [   | )R - 1C       | USD              | Acc.      | full       | LU0292100046 | 55.7549 USD       | 30.12.16   | en d  | le      |                |
|     | / d           | lb x-trackers            | MSCI Taiwan     | Index UCITS ETF    | DR - 1C       | USD              | Acc.      | full       | LU0292109187 | 22.3581 USD       | 30.12.16   | en d  | le      |                |
|     | Z d           | lb x-trackers            | MSCI USA In     | dex UCITS ETF - 1  | с             | USD              | Acc.      | syn.<br>uf | LU0274210672 | 58.3187 USD       | 30.12.16   | en d  | le      |                |
| Ŧ   | d             | lb x-trackers            | MSCI World I    | ndex UCITS ETF -   | 1C            | USD              | Acc.      | syn.<br>uf | LU0274208692 | 47.6592 USD       | 30.12.16   | en d  | le      |                |
|     | Z d           | lb x-trackers            | - Nifty 50 UCIT | S ETF - 1C         |               | USD              | Acc.      | syn.<br>uf | LU0292109690 | 121.0477 USD      | 30.12.16   | en d  | le      |                |
|     | Z d           | lb x-trackers            | - ShortDAX Da   | ily UCITS ETF - 10 | :             | EUR              | Acc.      | syn.<br>fd | LU0292106241 | 23.9543 EUR       | 30.12.16   | en d  | le      |                |
|     | ∠ d           | lb x-trackers<br>1D      | - STOXX Globa   | al Select Dividend | 100 UCITS ETF | EUR              | Inc.      | syn.<br>uf | LU0292096186 | 29.4949 EUR       | 30.12.16   | en d  | le      |                |
| ÷   | / d           | lb x-trackers            | Swiss Large     | Cap UCITS ETF D    | R - 1C        | CHF              | Acc.      | full       | LU0943504760 | 87.7918 CHF       | 30.12.16   | en d  | le      |                |
|     |               |                          |                 |                    |               |                  |           |            | Compare up t | o 5 ETFs in our o | comparison | view: | Compa   | re             |
| 1   | 2             | 3 >>                     | ]               |                    |               |                  |           |            |              |                   |            |       | 20      | 50 100         |

Figure 7: Deutsche Asset Management ETFs and share classes available to professional investors in Switzerland

Clicking on a "plus" icon (H) on the left-hand side of the listing expands a fund to show all available share classes in alphabetical order.

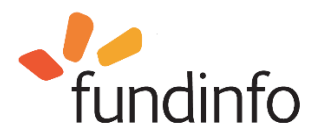

• etfinfo.com

Professional Investor, Switzerland en

| HOME | MEMBER                   | COMPARE STATISTICS ABOUT                     |                  |          |            |              |                   |            | Se    | arch | Advanced Search |
|------|--------------------------|----------------------------------------------|------------------|----------|------------|--------------|-------------------|------------|-------|------|-----------------|
|      |                          |                                              | _                |          |            |              |                   |            | _     |      | •               |
| Deut | sche Asse                | et Management (53 Funds, 99                  | Shar             | e clas   | ses)       |              |                   |            |       |      |                 |
| Ove  | rview                    |                                              |                  |          |            |              |                   |            |       |      |                 |
|      | Fund name                |                                              | Ссу              | Acc./Inc | . Repl.    | ISIN         | NAV               | NAV D      | MR    | PR   | Videos Compare  |
| Z    | db x-trackers            | - DAX UCITS ETF DR - 1C                      | EUR              | Acc.     | full       | LU0274211480 | 112.2589 EUR      | 30.12.16   | en    | de   |                 |
| r, 🛛 | db x-trackers            | - DBLCI - OY Balanced UCITS ETF - 1C         | EUR <sup>h</sup> | Acc.     | syn.<br>uf | LU0292106167 | 18.1477 EUR       | 30.12.16   | en    | de   |                 |
|      | db x-trackers -          | DBLCI - OY Balanced UCITS ETF - 2C           | USD              | Acc.     | syn.<br>uf | LU0460391732 | 23.2797 USD       | 30.12.16   | de    | de   |                 |
|      | db x-trackers -          | DBLCI - OY Balanced UCITS ETF - 3C           | GBP <sup>h</sup> | Acc.     | syn.<br>uf | LU0460391906 | 23.4713 GBP       | 30.12.16   | de    | de   |                 |
| ± /  | db x-trackers            | - EURO STOXX 50 UCITS ETF DR - 1C            | EUR              | Acc.     | full       | LU0380865021 | 44.2159 EUR       | 30.12.16   | en    | de   |                 |
| /    | db x-trackers<br>DR - 1D | - EURO STOXX Select Dividend 30 UCITS ETF    | EUR              | Inc.     | full       | LU0292095535 | 21.2239 EUR       | 30.12.16   | en    | de   |                 |
| Z    | db x-trackers            | - FTSE China 50 UCITS ETF DR - 1C            | USD              | Acc.     | full       | LU0292109856 | 29.9804 USD       | 30.12.16   | en    | de   |                 |
| 1    | db x-trackers            | - FTSE MIB UCITS ETF DR - 1D                 | EUR              | Inc.     | full       | LU0274212538 | 19.8235 EUR       | 30.12.16   | en    | de   |                 |
| ± /  | db x-trackers            | - MSCI Brazil Index UCITS ETF DR - 1C        | USD              | Acc.     | full       | LU0292109344 | 37.1851 USD       | 30.12.16   | en    | de   |                 |
| ± /  | db x-trackers            | - MSCI EM Asia Index UCITS ETF - 1C          | USD              | Acc.     | syn.<br>uf | LU0292107991 | 37.9042 USD       | 30.12.16   | en    | de   |                 |
| ± Z  | db x-trackers            | - MSCI EM Index UCITS ETF - 1C               | USD              | Acc.     | syn.<br>uf | LU0292107645 | 35.2193 USD       | 30.12.16   | en    | de   |                 |
| /    | db x-trackers            | - MSCI EM LATAM INDEX UCITS ETF - 1C         | USD              | Acc.     | syn.<br>uf | LU0292108619 | 38.0708 USD       | 30.12.16   | en    | de   |                 |
| ± /  | db x-trackers            | - MSCI Europe Index UCITS ETF DR - 1C        | USD              | Acc.     | full       | LU0274209237 | 54.3657 USD       | 30.12.16   | en    | de   |                 |
| ÷ 🖊  | db x-trackers            | - MSCI Japan Index UCITS ETF DR - 1C         | USD              | Acc.     | full       | LU0274209740 | 50.1043 USD       | 30.12.16   | en    | de   |                 |
| 1    | db x-trackers            | - MSCI Korea Index UCITS ETF DR - 1C         | USD              | Acc.     | full       | LU0292100046 | 55.7549 USD       | 30.12.16   | en    | de   |                 |
| /    | db x-trackers            | - MSCI Taiwan Index UCITS ETF DR - 1C        | USD              | Acc.     | full       | LU0292109187 | 22.3581 USD       | 30.12.16   | en    | de   |                 |
| /    | db x-trackers            | - MSCI USA Index UCITS ETF - 1C              | USD              | Acc.     | syn.<br>uf | LU0274210672 | 58.3187 USD       | 30.12.16   | en    | de   |                 |
| ŧ    | db x-trackers            | - MSCI World Index UCITS ETF - 1C            | USD              | Acc.     | syn.<br>uf | LU0274208692 | 47.6592 USD       | 30.12.16   | en    | de   |                 |
| Z    | db x-trackers            | - Nifty 50 UCITS ETF - 1C                    | USD              | Acc.     | syn.<br>uf | LU0292109690 | 121.0477 USD      | 30.12.16   | en    | de   |                 |
| /    | db x-trackers            | - ShortDAX Daily UCITS ETF - 1C              | EUR              | Acc.     | syn.<br>fd | LU0292106241 | 23.9543 EUR       | 30.12.16   | en    | de   |                 |
| 7    | db x-trackers<br>- 1D    | - STOXX Global Select Dividend 100 UCITS ETF | EUR              | Inc.     | syn.<br>uf | LU0292096186 | 29.4949 EUR       | 30.12.16   | en    | de   |                 |
| + /  | db x-trackers            | - Swiss Large Cap UCITS ETF DR - 1C          | CHF              | Acc.     | full       | LU0943504760 | 87.7918 CHF       | 30.12.16   | en    | de   |                 |
|      |                          |                                              |                  |          |            | Compare up t | o 5 ETFs in our ( | comparison | view: | Co   | mpare           |
| 1    | 2 3 >>                   |                                              |                  |          |            |              |                   |            |       |      | 20 50 100       |

Figure 8: Expanding an ETF to display available share classes

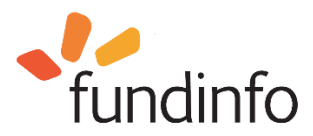

#### 5. Search and Advanced Search functions

To search the entire database for ETFs available to you by all Fund Houses, there are two methods, "**Search**" or "Advanced Search" which are visible in the upper right corner of every page.

## 5.1. Using the Search function

For simple searches, use the Search function. You can quickly find information about individual funds or categories by typing in search strings, e.g.:

- ETF name
- ISIN
- WKN
- Valor no.
- Category of the desired product (e.g. S&P, Index, Dow Jones, fund house name such as Aberdeen, BlackRock, etc.)
- Text string

(e.g. **equity Europe** will result in all funds having "**equity** and **Europe**" in the fund name, while "**Europe equity**" surrounded by quotes results in funds having these two search terms together, one after the other.) Search is not case sensitive, e.g. "**Europe**" and "**europe**" are treated the same by the search function. Boolean operators (e.g. "AND", "OR") are not supported by the Search function, use "Advanced Search" for more detailed searches.

| DME MEMBER COM                                                                                                    | IPARE STATISTICS                                                                                                    | ABOUT                                                                                                    |                                                                                                    | Search                                                                                                    | Advanced Se                                                                                                    |
|----------------------------------------------------------------------------------------------------|----------------------------------------------------------------------------------------------------|----------------------------------------------------------------------------------------------------|----------------------------------------------------------------------------------------------------|----------------------------------------------------------------------------------------------------|----------------------------------------------------------------------------------------------------|
| Welcome to www.<br>for Exchange Trace<br>With the lean search functiona<br>accessible. To start right off er<br>he desired product in the sear<br>overview of the ETF market: p<br>ndex: A proper comparison is<br>you a quick and easy overview<br>side with this tool. | etfinfo.com - co<br>led Funds (ETF<br>lity, high quality data and<br>ter Name, ISIN, WKN/Val<br>rch box above. Go to the &<br>roducts sorted by ETF Pro<br>the basis for a well-groun<br>v, compare up to five Exch | mprehensive platform<br>original fund documents are quickly<br>or, Bloomberg Code or Category of<br><u>Advanced Search</u> section to find an<br>ovider, Category or Underlying<br>ded investment decision. To give<br>nange Traded Funds (ETF) side-by- | Latest<br>Belgian Regu<br>recognised p<br>legal announ<br>The Financial Se<br>renewed www.fu<br>platform for publ<br>announcements<br>fundinfo's efforts<br>decree mandate<br>products to retail | News<br>lator FSMA renews fundinfo's a<br>atform for publication of daily<br>cements (03.01.2017)<br>rvices and Markets Authority (FSMA) of<br>dinfo.com's status as an officially reo-<br>cation of fund net asset value (NAV) a<br>in Belgium. The renewal was granted at<br>to adapt its fund portal to the latest roy<br>a specific requirements for the present<br>investors in | status as<br>fund prices and<br>of Belgium has<br>ognised online<br>nd legal<br>as a result of<br>rail decree. The<br>ation of financial |
| Want to make optimal use of<br>watch a short tutorial video.                                                                                                    | www.etfinfo.com? Click he                                                                                                    | ere to etfinfo.com                                                                                                    |                                                                                                    |                                                                                                    |                                                                                                    |
|                                                                                                    |                                                                                                    |                                                                                                    |                                                                                                    |                                                                                                    | more                                                                                                    |
| iShares                                                                                                    | .Deka                                                                                                    | Source                                                                                                    | Invesco                                                                                                    | 🎯 Market Access                                                                                                    | THE ENER<br>LINE ENER<br>LINE AND SPOR                                                                                                   |
| IShares<br>will.color<br>tfinfo.com in Figures*                                                                                                    | Investments                                                                                                    | Source<br>Top ETFs (1 Month)*                                                                                                    | Invesco                                                                                                    | Gina Fuel Back<br>Flop ETFs (1 Month)*                                                                                                    | Mor<br>Sal Jani<br>Ban Ansat<br>SPDR                                                                                                    |
| thinfo.com in Figures*                                                                                                    | 1085 (1503)<br>43757                                                                                                    | Ö<br>SOURCE<br>Top ETFs (1 Month)*<br>LYXOR UCITS ETF PEA FTSE<br>ML.                                                                                                    | 28.50% EUR                                                                                                    | Flop ETFs (1 Month)*                                                                                                    | mon<br>Int Thet<br>SPOR<br>SPOR<br>▼ -23.74% EUR                                                                                         |
| tfinfo.com in Figures*<br>Eunds (Share classes)<br>Documents available<br>Member<br>Eund groups                                                                                                    | 1085 (1503)<br>43757<br>11<br>24                                                                                                    | Cource<br>Top ETFs (1 Month)*<br>LYXOR UCITS ETF PEA FTSE<br>M<br>LYXOR UCITS ETF FTSE MIB<br>DA                                                                                                    | <ul> <li>28.50% EUR</li> <li>28.50% EUR</li> </ul>                                                                                                    | Flop ETFs (1 Month)*<br>LYXOR UCITS ETF FESE MIB<br>DA.                                                                                                    |                                                                                                    |
| tfinfo.com in Figures*<br>Cunds (Share classes)<br>Documents available<br>dember<br>Fund groups<br>* Fund market "Professional Inve<br>Performance bata per Month                                                                                                    | 1085 (1503)<br>43757<br>11<br>24<br>estor, Switzerland*<br>est of: 31.72.016                                                                                                    | Source<br>Top ETFs (1 Month)*<br>LYXOR UCITS ETF PEA FTSE<br>ML<br>LYXOR UCITS ETF FTSE MIB<br>DA<br>ComStage - EURO STOXX 50<br>Da                                                                                                    | <ul> <li>28.50% EUR</li> <li>28.50% EUR</li> <li>16.30% EUR</li> </ul>                                                                                                    | Flop ETFs (1 Month)*<br>LYXOR UCITS ETF FEA FTSE<br>Mi<br>LYXOR UCITS ETF FISE MIB<br>DA<br>LYXOR UCITS ETF IBEX 35<br>DOB                                                                                                    | 000<br>017 FMT<br>SPCR<br>▼ -23.74% EUR<br>▼ -23.74% EUR<br>▼ -23.74% EUR<br>▼ -14.91% EUR                                               |
| etfinfo.com in Figures*<br>Eunds (Share classes)<br>Documents available<br>Member<br>Eund groups<br>* Performance Data per Month e                                                                                                    | 1085 (1503)<br>43757<br>11<br>24<br>estor. Switzerland'<br>is of: 31.12.2016                                                                                                    | O         Source           Top ETFs (1 Month)*         LYXOR UCITS ETF PEA FISE           LYXOR UCITS ETF FISE MIB         DA           Comstage - EURO STOXX 50         Da           LYXOR UCITS ETF EURO         STOXX                                 | <ul> <li>28.50% EUR</li> <li>28.50% EUR</li> <li>16.30% EUR</li> <li>16.29% EUR</li> </ul>                                                                                                    | Flop ETFs (1 Month)*<br>LYXOR UCITS ETF PEA FTSE<br>MI<br>LYXOR UCITS ETF FTSE MIB<br>DA<br>LYXOR UCITS ETF FISE X 35<br>DOB<br>LYXOR UCITS ETF PEA EURO<br>ST                                                                                                    |                                                                                                    |

Figure 9: the Search function is used for simple searches

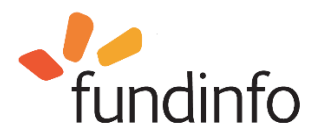

Note that all ETFs displayed are those that are available to investors having your domicile and profile.

## 5.2. Searching for a specific ETF

To find all information about a specific ETF, type in the fund name, ISIN, Valor, or Bloomberg code in the Search field. For example, typing in the ISIN code "LU1135865084" results in a Lyxor ETF including all 5 share classes:

|                                                            |                                                                                                    |                                                                                     |                                                                                     |                                                                |                     |                        | 2                                                                |                              | Profe    | ession | al Inve | stor, Switz | erland   |
|------------------------------------------------------------|----------------------------------------------------------------------------------------------------|-------------------------------------------------------------------------------------|-------------------------------------------------------------------------------------|----------------------------------------------------------------|---------------------|------------------------|------------------------------------------------------------------|------------------------------|----------|--------|---------|-------------|----------|
| etfin                                                      | nfo.com                                                                                                    |                                                                                     |                                                                                     |                                                                |                     |                        |                                                                  |                              |          |        |         |             |          |
| DME                                                        | MEMBER                                                                                                    | COMPARE                                                                             | STATISTICS                                                                          | ABOUT                                                          |                     |                        | LU1135865084                                                     |                              |          | Se     | arch    | Advar       | iced Sea |
|                                                            |                                                                                                    | (1 E                                                                                | 4.01                                                                                |                                                                |                     |                        |                                                                  |                              |          |        |         |             |          |
| Sear                                                       | rch results                                                                                                    | s (1 Funds                                                                          | s, 1 Share c                                                                        | lasses)                                                        |                     |                        |                                                                  |                              |          |        |         |             |          |
| Ove                                                        | rview                                                                                                    |                                                                                     |                                                                                     |                                                                |                     |                        |                                                                  |                              |          |        |         |             |          |
| _                                                          | Fund name                                                                                                    |                                                                                     |                                                                                     |                                                                | Ccy                 | Acc./Inc               | . Repl. ISIN                                                     | NAV                          | NAV D    | MR     | PR      | Videos      | Compa    |
| • 📩                                                        | LYXOR MU (                                                                                                    | LU) - S&P 500 L                                                                     | JCITS ETF - C-EUI                                                                   | ۲                                                              | EUR                 | Acc.                   | syn. uf LU1135865084                                             | 135.9997 EUR                 | 04.01.17 | en     | fr      |             |          |
|                                                            | LYXOR MU (                                                                                                    | LU) - S&P 500 U                                                                     | ICITS ETF - D-EUF                                                                   | 2                                                              | EUR                 | Inc.                   | syn. uf LU0496786574                                             | 22.0404 EUR                  | 04.01.17 | en     | fr      |             |          |
|                                                            | LYXOR MU (                                                                                                    | LU) - S&P 500 U                                                                     | ICITS ETF - D-USE                                                                   | )                                                              | USD                 | Inc.                   | syn. uf LU0496786657                                             | 23.0981 USD                  | 04.01.17 | en     | fr      |             |          |
|                                                            | LYXOR MU (                                                                                                    | LU) - S&P 500 U                                                                     | ICITS ETF - Daily H                                                                 | ledged C-CHF                                                   | CHF <sup>h</sup>    | Acc.                   | syn. uf LU1302703878                                             | 109.3136 CHF                 | 04.01.17 | en     |         |             |          |
|                                                            | LYXOR MU (                                                                                                    | LU) - S&P 500 U                                                                     | ICITS ETF - Daily H                                                                 | ledged D-EUR                                                   | EUR <sup>h</sup>    | Inc.                   | syn. uf LU0959211243                                             | 134.4193 EUR                 | 04.01.17 | en     | fr      |             |          |
|                                                            |                                                                                                    |                                                                                     |                                                                                     |                                                                |                     |                        |                                                                  |                              |          |        |         |             |          |
|                                                            |                                                                                                    |                                                                                     |                                                                                     |                                                                |                     |                        |                                                                  |                              |          |        |         |             |          |
|                                                            |                                                                                                    |                                                                                     |                                                                                     |                                                                |                     |                        |                                                                  |                              |          |        |         |             |          |
|                                                            |                                                                                                    |                                                                                     |                                                                                     |                                                                |                     |                        |                                                                  |                              |          |        |         |             |          |
| Can't f<br>Certair<br>Find n<br>Thank                      | find a specific find a specific find ocuments and the second second second second second second second second s                                                                                                    | und or fund inforr<br>re not up-to-date<br>s for additional co                      | mation? Please let<br>• or missing? Pleas<br>ountries on <u>paperb</u>              | our Data Manag<br>e let our Docume<br><u>py.fundinfo.com</u> . | ement T<br>:nt Mana | eam knov<br>agement "  | w: <u>data-team@fundinfo.c</u> r<br>Feam know: <u>doc-team@f</u> | o <u>m</u> .<br>undinfo.com. |          |        |         |             |          |
| Can't f<br>Certair<br>Find n<br>Thank<br>specific<br>Hedge | find a specific find a specific find a specific for a force documents and a specific for a specific specific sp | und or fund infor<br>re not up-to-date<br>s for additional cr<br>rofessional invest | mation? Please let<br>: or missing? Pleas<br>ountries on <u>paperb</u><br>ors<br>ar | our Data Manag<br>e let our Docume<br>ογ fundinfo.com          | ement T<br>:nt Mana | °eam knov<br>agement ⁻ | w: <u>data-team@fundinfo.cc</u><br>Feam know: <u>doc-team@f</u>  | <u>om</u> .<br>undinfo.com.  |          |        |         |             |          |

Figure 10: Search function - search by ISIN

Searching for an individual share class of this ETF will result in the same results page with the desired share class highlighted in green:

| 1E  | MEMBER                                                            | COMPARE                                                                  | STATISTICS                                                                    | ABOUT                       | ß                                     |                              | LU1302703878                                                                                 |                                                            |                                              | Se                   | arch           | Advar   | nced Se |
|-----|-------------------------------------------------------------------|--------------------------------------------------------------------------|-------------------------------------------------------------------------------|-----------------------------|---------------------------------------|------------------------------|----------------------------------------------------------------------------------------------|------------------------------------------------------------|----------------------------------------------|----------------------|----------------|---------|---------|
| ear | ch result                                                         | s (1 Funds                                                               | s, 1 Share o                                                                  | classes)                    |                                       |                              |                                                                                              |                                                            |                                              |                      |                |         |         |
| Ove | rview                                                             |                                                                          |                                                                               |                             | Carr                                  | Acc //pc                     | Popl ISIN                                                                                    | NAV                                                        | NAVD                                         | MD                   | BB             | Videos  | Compa   |
|     | Eund name                                                         |                                                                          |                                                                               |                             |                                       |                              |                                                                                              | INAV                                                       |                                              | IVI PS               |                | VILLEUS | CONDA   |
| a   | Fund name                                                         | LU) - S&P 500 L                                                          | ICITS ETE - C-EU                                                              | R                           | FUR                                   | Acc                          | svn. uf 1 U1135865084                                                                        | 135 9997 EUR                                               | 04 01 17                                     | en                   | fr             |         |         |
| 3 📭 | Fund name                                                         | LU) - S&P 500 L<br>LU) - S&P 500 U                                       | JCITS ETF - C-EU                                                              | R                           | EUR                                   | Acc.                         | syn. uf LU1135865084<br>syn. uf LU0496786574                                                 | 135.9997 EUR<br>22.0404 EUR                                | 04.01.17                                     | en<br>en             | fr<br>fr       |         |         |
| ∃∎" | Fund name<br>LYXOR MU (<br>LYXOR MU (<br>LYXOR MU (               | LU) - S&P 500 L<br>LU) - S&P 500 U<br>LU) - S&P 500 U                    | JCITS ETF - C-EU<br>JCITS ETF - D-EUI<br>JCITS ETF - D-USI                    | <b>R</b><br>D               | EUR<br>EUR<br>USD                     | Acc.<br>Inc.<br>Inc.         | syn. uf LU1135865084<br>syn. uf LU0496786574<br>syn. uf LU0496786657                         | 135.9997 EUR<br>22.0404 EUR<br>23.0981 USD                 | 04.01.17<br>04.01.17<br>04.01.17             | en<br>en<br>en       | fr<br>fr<br>fr |         |         |
| ∃∎* | Fund name<br>LYXOR MU (<br>LYXOR MU (<br>LYXOR MU (<br>LYXOR MU ( | LU) - S&P 500 L<br>LU) - S&P 500 U<br>LU) - S&P 500 U<br>LU) - S&P 500 U | JCITS ETF - C-EU<br>JCITS ETF - D-EU<br>JCITS ETF - D-US<br>JCITS ETF - Daily | R<br>R<br>D<br>Hedged C-CHF | EUR<br>EUR<br>USD<br>CHF <sup>h</sup> | Acc.<br>Inc.<br>Inc.<br>Acc. | syn. uf LU1135865084<br>syn. uf LU0496786574<br>syn. uf LU0496786657<br>syn. uf LU1302703878 | 135.9997 EUR<br>22.0404 EUR<br>23.0981 USD<br>109.3136 CHF | 04.01.17<br>04.01.17<br>04.01.17<br>04.01.17 | en<br>en<br>en<br>en | fr<br>fr<br>fr |         |         |

Figure 11: Search function - search for share class

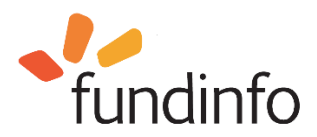

#### 5.3. Selecting funds based on a category

The Search function can be used to find funds belonging to a category. For example, type in **Dow Jones**. This search results in 7 funds with 11 share classes offered by 4 different fund houses (this number will change over time as new ETFs are introduced and older ones liquidated). To view all share classes of a fund, click on the plus symbol to expand the listing. In the figure below this has been done for sixth fund on the list; **LYXOR UCITS ETF RUSSIA (Dow Jones Russia GDR) - C-EUR.** 

Overview information for each share class can be found to the immediate right of each listing: share class currency, accumulating or income, replication status, ISIN, NAV, NAV date, Monthly Report and Prospectus.

| ME MEMBER COMPARE STATISTICS ABOUT                                                                                                    |                  |                        |                           |                                           |                              |            | Se    | arch | Advanced S |
|----------------------------------------------------------------------------------------------------|------------------|------------------------|---------------------------|-------------------------------------------|------------------------------|------------|-------|------|------------|
|                                                                                                    |                  |                        |                           |                                           |                              |            |       |      |            |
| earch results (7 Funds, 11 Share classes)                                                                                                    |                  |                        |                           |                                           |                              |            |       |      |            |
| Overview                                                                                                    |                  |                        |                           |                                           |                              |            |       |      |            |
| Fund name                                                                                                    | Ccy              | Acc./Inc               | . Repl.                   | ISIN                                      | NAV                          | NAV D      | MR    | PR   | Videos Com |
| ComStage - Dow Jones Industrial Average UCITS ETF                                                                                                    | USD              | Acc.                   | uf                        | LU0378437502                              | 227.6097 USD                 | 04.01.17   | en    | de   |            |
| ComStage - Dow Jones Switzerland Titans 30 Net TR UCITS                                                                                                    | CHF              | Acc.                   | syn.<br>uf                | LU0392496427                              | 104.4264 CHF                 | 04.01.17   | en    | de   |            |
| LYXOR UCITS ETF DOW JONES INDUSTRIAL AVERAGE - D-<br>EUR                                                                                                    | EUR              | Inc.                   | syn.<br>uf                | FR0007056841                              | 189.9593 EUR                 | 04.01.17   | en    | fr   |            |
| LYXOR UCITS ETF PEA DOW JONES INDUSTRIAL AVERAGE<br>- C-EUR QFI                                                                                                    | EUR              | Acc.                   | syn.<br>uf                | FR0011869270                              | 16.3251 EUR                  | 04.01.17   |       |      |            |
| <ul> <li>LYXOR UCITS ETF PEA RUSSIA (DOW JONES RUSSIA GDR)</li> <li>C-EUR QFI</li> </ul>                                                                                                    | EUR              | Acc.                   | syn.<br>uf                | FR0011869387                              | 12.6909 EUR                  | 04.01.17   |       |      |            |
| LYXOR UCITS ETF RUSSIA (Dow Jones Russia GDR) - C-EU                                                                                                    | R EUR            | Acc.                   | syn.<br>uf                | FR0010326140                              | 33.0337 EUR                  | 04.01.17   | en    | fr   |            |
| LYXOR UCITS ETF RUSSIA (Dow Jones Russia GDR) - C-USD                                                                                                    | USD              | Acc.                   | syn.<br>uf                | FR0010339457                              | 34.6034 USD                  | 04.01.17   | en    | fr   |            |
| LYXOR UCITS ETF RUSSIA (Dow Jones Russia GDR) - D-GBP                                                                                                    | GBP              | Inc.                   | syn.<br>uf                | FR0011495944                              | 18.597 GBP                   | 04.01.17   | en    | fr   |            |
| LYXOR UCITS ETF RUSSIA (Dow Jones Russia GDR) - USD                                                                                                    | USD              | Acc.                   | syn.<br>uf                | FR0010460998                              | 3.4663 USD                   | 04.01.17   | en    | fr   |            |
| 👬 SPDR I plc - SPDR Dow Jones Global Real Estate UCITS ETF                                                                                                    | USD              | Inc.                   | opt.                      | IE00B8GF1M35                              | 35.5617 USD                  | 04.01.17   | en    | fr   |            |
|                                                                                                    |                  |                        |                           | Compare up t                              | 5 ETFs in our (              | comparison | view: | Col  | mpare      |
| an't find a specific fund or fund information? Please let our Data Manag<br>ertain documents are not up-to-date or missing? Please let our Docume<br>ind more documents for additional countries on <u>paperboy fundinfo.com</u> .<br>'hank you! | ement⊺<br>nt Man | Feam know<br>agement T | ∵ <u>data-t</u><br>eam kn | eam@fundinfo.co<br>ow: <u>doc-team@fi</u> | o <u>m</u> .<br>undinfo.com. |            |       |      |            |
| pecific document for professional investors<br>iedged<br>exclusively reserved for qualified investors                                                                                                    |                  |                        |                           |                                           |                              |            |       |      |            |

Figure 12: Category search - Dow Jones

If a fund is hedged, this is indicated by a superscript "h" after the fund currency abbreviation. A superscript "a" indicates documents specifically for professional investors.

If more than 20 ETFs are found corresponding to your search terms, the results are divided over multiple pages which can be navigated via the lower left page icons:

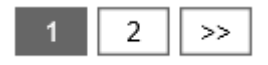

Alternatively, the icons on the lower right allow you to display 20, 50 or up to 100 ETFs per page:

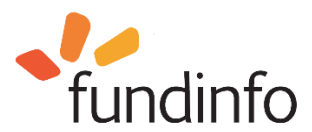

| 20 50 10 |
|----------|
|----------|

By hovering over the column headers as well as language icons, additional information is revealed:

- Ccy: Share class currency (superscript h=hedged)
- Acc./Inc.: Fund is accumulating or Income
- Repl.: Replication status
- ISIN: International Security Information Number
- NAV: Net Asset Value
- NAV D: Net Asset Value Date
- MR: Monthly Report
- PR: Prospectus
- Language icon: your preferred language is shown (if available) click to download the document as PDF, or hover over to display other language options that have been provided by the fund house. Documents in English, German and Italian are supported.

Note that additional documents can be accessed by clicking on the ETF name which will open a scrollable page containing all available information. In particular, annual and semi-annual reports, Key Investor Information Document (KIID), as well as legal announcements and fees are available, see the following section.

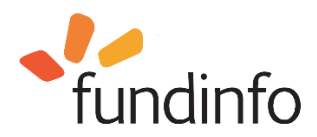

#### 5.4. Display complete ETF information on a single page

To view an ETF's complete information on a single page, click on the ETF Name. All the information that is available under the overview list is now displayed on a single scrollable page, plus additional documents, data and performance charts. This page can be printed via the PDF "Product Sheet" icon in the upper left corner.

| ComStage - Dow Jones                                  | s Industrial Average UCITS ETF (LU0378437502                                      | )                             |       |
|-------------------------------------------------------|-----------------------------------------------------------------------------------|-------------------------------|-------|
| Product Sheet 1                                       |                                                                                   |                               |       |
|                                                       |                                                                                   | Provider Monitor              |       |
| Identifiers Product detail Prices                     | Performance Taxlines Companies Index Listings Documents                           | ComStage - MSCI USA Large Cap | 🔺 USD |
| Identifiers                                           |                                                                                   | ComStage - S&P 500 UCITS ETF  | 🔺 USD |
| Fund Name                                             | ComStage - Dow Jones Industrial Average UCITS FTF                                 | ComStage - MSCI USA TRN UCIT  | 🔺 USD |
| ISIN                                                  | 1110378437502                                                                     | ComStage - MSCI North America | 🔺 USD |
| Valor                                                 | 4561638                                                                           |                               |       |
| Bloomberg                                             | CBINDU GY                                                                         |                               |       |
| Description 🔺                                         |                                                                                   |                               |       |
| The Dow Jones Industrial AverageTM                    | ComStage ETF is an exchange traded fund (ETF) that tracks the performance         |                               |       |
| AverageTM of the Dow Jones Industria                  | al Index. The index performance reflects no dividends. They are, however,         | ETF-HAUS                      |       |
| generally taken into account in the Co                | mStage ETF and thus increase the performance of the ETF.                          | DES JAHRES                    |       |
| Product detail 🔺                                      |                                                                                   | 2010                          |       |
| Fund Group Name                                       | Commerz Funds Solutions                                                           | €uro                          |       |
| Umbrella                                              | ComStage                                                                          | Guro                          |       |
| Fund Currency                                         | USD                                                                               |                               |       |
| Share Class Currency                                  | USD                                                                               | BÖDCE                         |       |
| Distribution Policy                                   | Accumulating                                                                      | > ONLINE                      |       |
| Hedged                                                | No                                                                                |                               |       |
| Funds of Funds                                        | No                                                                                |                               |       |
| Investment Category                                   | Equity / Countries - USA                                                          |                               |       |
| Inception NAV                                         | 115.436 USD                                                                       |                               |       |
| Management Fee                                        | 0.450%                                                                            |                               |       |
| TER Excluding Performance Fee                         | 0.450% (30.06.2015)                                                               |                               |       |
| TER Including Performance Fee                         | 0.450% (30.06.2015)                                                               |                               |       |
| Ongoing Charges                                       | 0.450% (01.07.2014)                                                               |                               |       |
| Launch Date                                           | 01.09.2008                                                                        |                               |       |
| Domicile Country                                      | Luxembourg                                                                        |                               |       |
| Replication Status                                    | synthetical - unfunded swap                                                       |                               |       |
| Structure                                             | Corporate entity (SICAV, OEIC, SICAF, others)                                     |                               |       |
| Legal Status                                          | UCITS                                                                             |                               |       |
| Country Marketing Distribution                        | For information regarding fund registrations please visit<br>datahub fundinfo com |                               |       |
| Swiss Paying Agent Name                               | Commerzbank Aktiengesellschaft, Frankfurt am Main,<br>Zweigniederlassung Zürich   |                               |       |
| Swiss Representative Name                             | Commerzbank Aktiengesellschaft, Frankfurt am Main,<br>Zweigniederlassung Zürch    |                               |       |
| <sup>o</sup> Depending on fund provider's data delive | en/: Total Expense Patio (TEP) or Ongoing Charges (OC)                            |                               |       |

Figure 13: Search function - all ETF information contained in a single scrollable page; Section 1, Identifiers, Description and Product Detail

The section "Provider Monitor" in the upper right corner indicates other ETFs from the same fund house that belong to the same umbrella. Clicking on one of these related ETFs opens that fund in the current window. Note that your browser "back" and "forward" commands are supported.

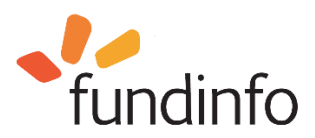

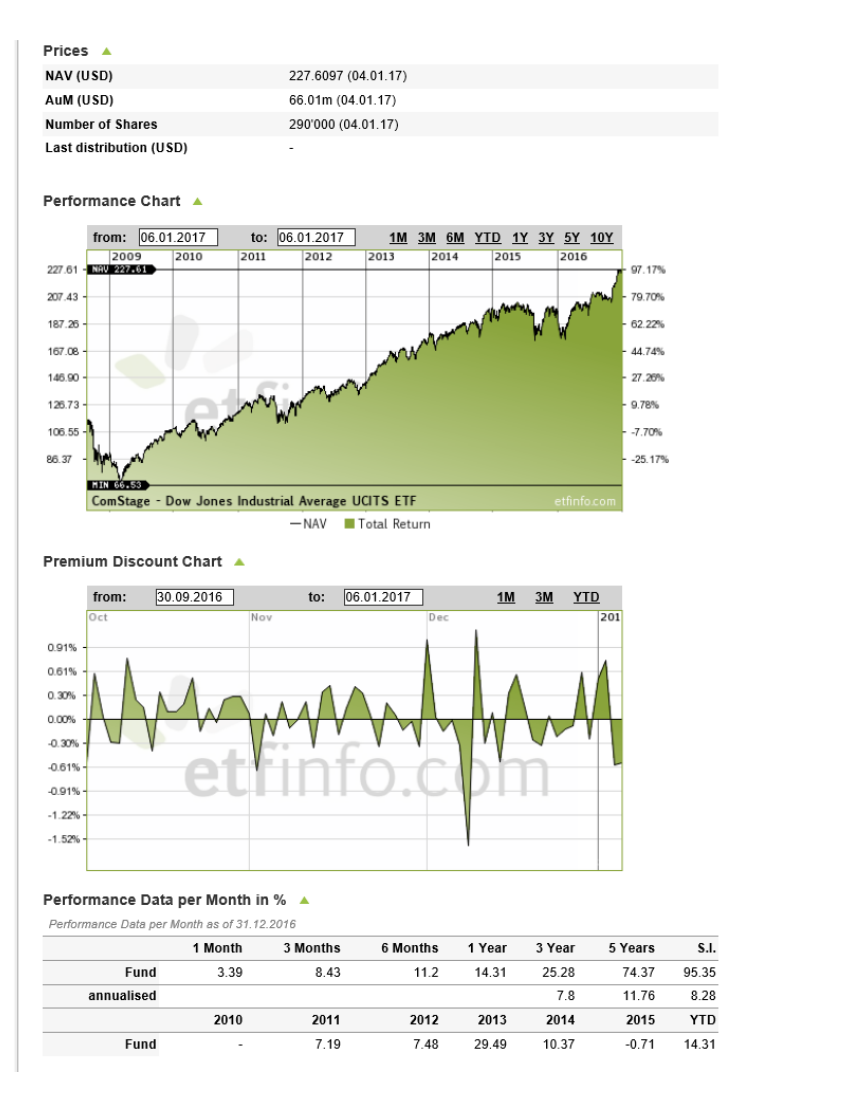

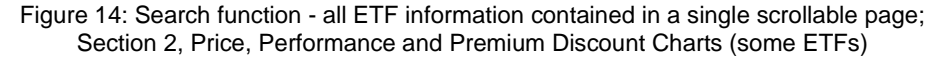

| Taxlines 🔺                      |                                             |
|---------------------------------|---------------------------------------------|
| Tax Status Switzerland          | ESTV Reporting                              |
| Tax Status UK                   | No UK Reporting                             |
| Tax Status Austria              | Tax Reporting Fund                          |
| German Tax Category             | Transparent                                 |
| EU Savings Directive            | Out of Scope                                |
| Companies                       |                                             |
| Bayision Company                | PricowaterbourgCoopore Luxombourg           |
| Custodian Bank                  | PhDe Barihas Securities Services S.A. (Luv) |
| Custodian Bank                  | BNP Panbas Securities Services S.A. (Lux)   |
| Investment Advisor              | Commerzbank AG, Frankfurt                   |
| Administrator                   | BNP Paribas Securities Services S.A. (Lux)  |
| Swap Counterparty               | Commerzbank AG                              |
| Collateral Manager              | Commerz Funds Solutions S.A.                |
| Securities Lending Counterparty | Commerzbank AG                              |
| Index 🔺                         |                                             |
| Index Name                      | MSCI USA Large Cap (USD)                    |
| Index Type                      | Total Return                                |
| Leveraged                       | No                                          |
| Short                           | No                                          |
| Denomination Base               | 0.1                                         |
| Index Bloomberg Code            | 2                                           |
| Index Reuters RIC               | 2                                           |
|                                 |                                             |

Figure 15: Search function - all ETF information contained in a single scrollable page; Section 3, Taxlines, Companies, Index

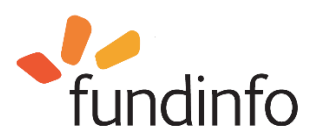

| Listings 🔺               |                                                          |
|--------------------------|----------------------------------------------------------|
| SIX Swiss Exchange       |                                                          |
| Listing Currency         | CHF                                                      |
| First Listing Date       | 04.11.2009                                               |
| Inception Price          | -                                                        |
| Bloomberg                | CBDJI SW                                                 |
| Reuters RIC              | CBDJI.S                                                  |
| iNav BloombergCode       | CNAVINDU                                                 |
| Market Maker             | HSBC<br>UBS<br>UniCredit<br>BNP<br>BoAML<br>Coba<br>Deka |
| Frankfurt Stock Exchange | FUD                                                      |
| Listing Currency         |                                                          |
| First Listing Date       | 08.09.2008                                               |
| Inception Price          |                                                          |
| Bloomberg                | CBINDU GF                                                |
| Reulers RIC              |                                                          |
| INav BloombergCode       |                                                          |
|                          | UBS<br>UniCredit<br>BNP<br>BoAML<br>Coba<br>Deka         |
| XETRA                    |                                                          |
| Listing Currency         | EUR                                                      |
| First Listing Date       | 08.09.2008                                               |
| Inception Price          |                                                          |
| Bloomberg                | CBINDU GY                                                |
| Reuters RIC              | CBDJI.DE                                                 |
| iNav BloombergCode       | CNAVINDU                                                 |
| Market Maker             | HSBC<br>UBS<br>UniCredit<br>BNP<br>BoAML<br>Coba<br>Deka |
| Euronext Lisbon          |                                                          |
| Listing Currency         | EUR                                                      |
| First Listing Date       | 09.10.2014                                               |
| Inception Price          | -                                                        |
| Bloomberg                | PDJI PL                                                  |
| Reuters RIC              | PDJI.LS                                                  |
| iNav BloombergCode       | CNAVINDU                                                 |
| Market Maker             | HSBC                                                     |

#### Figure 16: Search function - all ETF information contained in a single scrollable page; Section 4, Listings

| Documents 🔺                                    |             |             |             |             |             |
|------------------------------------------------|-------------|-------------|-------------|-------------|-------------|
| СН                                             |             |             |             |             |             |
| Monthly Report                                 | en 04.01.17 | de 04.01.17 |             |             |             |
|                                                | de 12.09.16 | de 02.05.16 | de 11.12.15 | de 09.11.15 | de 12.10.15 |
|                                                | de 23.09.15 | de 11.02.15 | de 10.11.14 | de 22.09.14 | de 31.03.14 |
|                                                | de 27.11.13 | de 27.11.13 | de 04.10.13 | de 02.10.13 | de 11.09.13 |
| Legal Announcement                             | de 17.01.13 | de 17.10.12 | de 14.09.12 | de 08.08.12 | de 03.02.12 |
|                                                | de 09.12.11 | de 26.09.11 | de 21.09.11 | de 12.07.11 | de 18.04.11 |
|                                                | de 22.12.10 | de 08.10.10 | de 22.09.10 | de 19.07.10 | de 16.03.10 |
|                                                | de 05.10.09 | de 23.09.09 |             |             |             |
| Annual Report                                  | de 30.06.16 |             |             |             |             |
| Semi-annual Report                             | de 31.12.15 |             |             |             |             |
| Prospectus                                     | de 01.09.15 |             |             |             |             |
| Key Investor Information Document              | de 01.01.15 |             |             |             |             |
| a specific document for professional investors |             |             |             |             |             |
|                                                |             |             |             |             |             |

Figure 17: Search function - all ETF information contained in a single scrollable page; Section 5, Documents

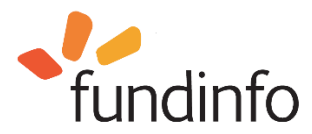

## 5.5. Fund house information and contact details

For quick access to fund house information and contact details, click on the fund house logo to the immediate left of the ETF name in the search results listing.

|   | etfinfo.com                                                      |      |           |            |              |              | Profe    | ssional In         | vestor, Swi   | tzerland en  |
|---|------------------------------------------------------------------|------|-----------|------------|--------------|--------------|----------|--------------------|---------------|--------------|
|   | HOME MEMBER COMPARE STATISTICS ABOUT                             |      |           |            |              |              |          | Searc              | h <u>Adva</u> | anced Search |
|   | Search results (7 Funds, 11 Share classes)                       |      |           |            |              |              |          |                    |               |              |
|   | Fund name                                                        | Ccy  | Acc./Inc. | . Repl.    | ISIN         | NAV          | NAV D    | MR PI              | Videos        | Compare      |
| Ľ | Commerz Funds Solutions                                          | USD  | Acc.      | syn.<br>uf | LU0378437502 | 227.6097 USD | 04.01.17 | <mark>en</mark> de | I             |              |
|   | ComStage - Dow Jones Switzerland Titans 30 Net TR UCITS          | CHF  | Acc.      | syn.<br>uf | LU0392496427 | 104.4264 CHF | 04.01.17 | <mark>en</mark> de | I             |              |
|   | LYXOR UCITS ETF DOW JONES INDUSTRIAL AVERAGE - D-<br>EUR     EUR | EUR  | Inc.      | syn.<br>uf | FR0007056841 | 187.3161 EUR | 05.01.17 | <mark>en</mark> fr | I             |              |
|   | LYXOR UCITS ETF PEA DOW JONES INDUSTRIAL AVERAGE                 | - UD | A         | syn.       | ED0044900020 | 40 000 EUD   | 05 04 47 |                    |               |              |

Information about the fund house will appear (see figure below). You may return to the listing by clicking on your browser "back" button.

| 10                                            |                          |                                   |                       |    | Professional investor, switzenanu en |
|-----------------------------------------------|--------------------------|-----------------------------------|-----------------------|----|--------------------------------------|
| etfinfo.com                                   |                          |                                   |                       |    |                                      |
|                                               |                          |                                   |                       |    |                                      |
| HOME MEMBER COM                               | IPARE STATISTICS         | ABOUT                             | 1                     |    | Search Advanced Search               |
|                                               |                          |                                   |                       |    |                                      |
| ComStage ETF                                  | s                        |                                   |                       |    |                                      |
|                                               |                          |                                   |                       |    |                                      |
| Marco A. Infuso, CAIA<br>Director             |                          | General information*              |                       |    |                                      |
| Head of Institutional Sales                   |                          | Funds registered                  |                       | 85 |                                      |
| ComStage ETFs Switzerland                     |                          | Share classes registered          |                       | 85 |                                      |
| Commerzbank AG                                |                          | * Fund market "Professional li    | nvestor, Switzerland" |    |                                      |
| Corporates & Markets                          |                          |                                   |                       |    | ETF-HAUS                             |
| Zurich Branch                                 |                          |                                   |                       |    | DES JAHRES                           |
|                                               |                          |                                   |                       |    | 2016                                 |
| Office address: Utoquai 55, Cl<br>Switzorland | H-8034 Zurich,           |                                   |                       |    |                                      |
| Switzenanu                                    |                          |                                   |                       |    | €uro                                 |
| Phone +41 (0) 44 563 69 86                    |                          |                                   |                       |    |                                      |
| Fax +41 (0) 44 563 69 02                      |                          |                                   |                       |    | Sound Sound                          |
| Mobile +41 (0) 79 967 55 18                   |                          |                                   |                       |    | BÖRSE                                |
| marco.imuso(@commerzbank.                     | com                      |                                   |                       |    | ► ONLINE                             |
|                                               |                          |                                   |                       |    |                                      |
| Die Commerstank Teeter O                      | ammarz Funda Calutiana ( | A = int dia Vanualtunganganallaak | at van Cametaaa       |    |                                      |

Figure 18: Accessing fund house information via the search results page

The same result is achieved by selecting the fund house via the MEMBER link in the header.

Drofessional Investor, Switzerland

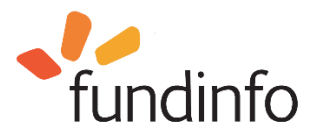

## 5.6. Advanced Search

For more detailed searches, click on the "Advanced Search" link.

| etfinfo.com                                                                                                    | Professional Investor, Switzerland en<br>Advanced search (by company, cate<br>fund type,)                                                                                                    |
|----------------------------------------------------------------------------------------------------|----------------------------------------------------------------------------------------------------|
| HOME MEMBER COMPARE STATISTICS ABOUT                                                                                                    | Search Advanced Search I                                                                                                    |
| Welcome to www.etfinfo.com - comprehensive platform<br>for Exchange Traded Funds (ETF)<br>With the lean search functionality, high quality data and original fund documents are quickly<br>accessible. To start right off enter Name, ISIN, WKN/Valor, Bloomberg Code or Category of<br>the desired product in the search box above. Go to the <u>Advanced Search</u> section to find an<br>overview of the ETF market: products sorted by ETF Provider, Category or Underlying<br>Index. A proper comparison is the basis for a well-grounded investment decision. To give<br>you a quick and easy overview, <u>compare</u> up to five Exchange Traded Funds (ETF) side-by-<br>side with this tool. | Latest         News           Belgian Regulator FSMA renews fundinfo's status as recognised platform for publication of daily fund prices and legal announcements (03.01.2017)           The Financial Services and Markets Authority (FSMA) of Belgium has renewed www.fundinfo.com as an officially recognised online platform for publication of fund net asset value (NAV) and legal announcements in Belgium. The renewal was granted as a result of fundinfo's efforts to adapt its fund portal to the latest royal decree. The decree mandates specific requirements for the presentation of financial products to retail investors in Belgium |

Figure 19: Advanced Search function

The Advanced Search function provides filters which allow you to search for ETFs based on multiple criteria. In the "Investment Category" box you may select regions, countries, sectors, equities, bonds, real estate, commodities, etc. You may then select a desired tracking index or indices in the "Filter Index" box. Multiple filters can be applied by holding down the CNTRL key while making your selections.

Your selection can be further filtered according to replication method, or by fund group(s). Note that by default all fund groups are considered. The number of matching funds found is shown within the green Search button. All filter setting can be cleared by clicking on the Reset button. Press the green Search button to display all ETFs that match your search criteria.

| nvestment Category                                                                                                    | Filter Index                                                                                                    |  |
|----------------------------------------------------------------------------------------------------|----------------------------------------------------------------------------------------------------|--|
| Equity / Regions<br>Asia<br>Asia ex Japan<br>Asia/Pacific, ex Japan<br>BRIC<br>Emerging Europe, Middle East & Africa<br>Europe, Eastern Europe<br>Europe, Eastern Europe ex Russia<br>Europe, Euroland<br>Europe, Small and Nid Caps<br>Latin America<br>Middle East & Africa | BNP Paribas Equity Low Vol Europe (EUR)<br>BNP Paribas Equity Momentum Europe (EUR)<br>BNP Paribas Equity Quality Europe (EUR)<br>BNP Paribas Equity Value Europe (EUR)<br>FURC STIOXX Low Risk Weighted 100 Index (EUR)<br>FTSE Developed Europe Minimum Variance (EUR)<br>FTSE Developed Europe (EUR)<br>FTSE Developed Europe (EUR)<br>FTSE Europic 1100 (EUR)<br>FTSE RAFI Developed Europe Equity Income (EUR)<br>FTSE RAFI Developed Europe Equity Income (EUR)<br>FTSE RAFI Europe (EUR)<br>Goldman Sachs Equity Factor Europe (EUR)<br>iSTOXX Europe Minimum Variance (EUR)<br>J.P. Morgan Equity Risk Premia - Europe LOW BETA FACTOR Long Only (EUR)<br>J.P. Morgan Equity Risk Premia - Europe LOW BETA FACTOR Long Only (EUR)<br>J.P. Morgan Equity Risk Premia - Europe MOMENTUM FACOTR Long Only (EUR) |  |
| others - futures  physical  physical - full  physical - optimized (equities) / sampled  bonds)  physical - optiscally backed                                                                                                    | Member<br>China Post Global<br>Commerz Funds Solutions<br>Deutsche Asset Management<br>Invesco<br>iShares<br>Lyxor Exchange Traded Funds<br>Source<br>SPDR ETFs<br>UBS                                                                                                    |  |

Figure 20: Advanced Search filter settings

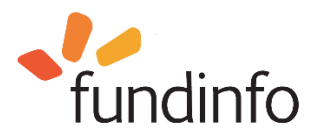

etfinfo.com

Professional Investor, Switzerland

| HOME M | 1EMBER            | COMPARE        | STATISTICS     | ABOUT           |       |           |         |               |                 |           | Se    | arch | Advar  | nced Search |
|--------|-------------------|----------------|----------------|-----------------|-------|-----------|---------|---------------|-----------------|-----------|-------|------|--------|-------------|
| Equity | / Regior          | ns - Europ     | be (3 Fund     | s, 3 Share o    | class | es)       |         |               |                 |           |       |      |        |             |
| F      | und name          |                |                |                 | Ссу   | Acc./Inc. | . Repl. | ISIN          | NAV             | NAV D     | MR    | PR   | Videos | Compare     |
| į is   | hares plc - F     | TSEurofirst 10 | 0 UCITS ETF EU | R (Dist)        | EUR   | Inc.      | full    | IE0030974079  | 26.4928 EUR     | 10.01.17  | en    | en   |        |             |
| 👬 SI   | PDR II plc - 9    | SPDR EURO ST   | OXX Low Volati | lity UCITS ETF  | EUR   | Acc.      | full    | IE00BFTWP510  | 32.7398 EUR     | 10.01.17  | en    | fr   |        |             |
| Va     | anguard Fun<br>TF | Ids PLC - FTSE | Developed Euro | ope UCITS ETF - | EUR   | Inc.      | full    | IE00B945VV12  | 28.7965 EUR     | 10.01.17  | ?     | ?    |        | ?           |
|        |                   |                |                |                 |       |           |         | Compare up to | 5 ETFs in our c | omparison | view: | Co   | mpare  |             |

Figure 21: Advanced Search results

The results of Advanced Search are presented exactly the same as the results of the Search function. In this example, three ETFs were found matching the advanced search criteria. The first two ETFs are offered by fund house members iShares and SPDR; for these ETFs documents can be downloaded, and they may be compared side-by-side by checking their "Compare" boxes and clicking the green "Compare" button, see section 5.7 "Comparing ETFs".

The ETF from non-member Vanguard is shown with basic data and NAV, however no document download or comparison can be performed (hence the "?" symbols).

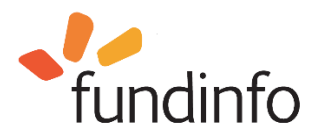

# etfinfo.com

Professional Investor, Switzerland en

| OME MEMBER                                                                                                    | COMPARE STATISTICS                                                                                                    | ABOUT                                           |                                                                                                    |                                                                                                    | Search                                 | Advanced Sea                     |
|----------------------------------------------------------------------------------------------------|----------------------------------------------------------------------------------------------------|-------------------------------------------------|----------------------------------------------------------------------------------------------------|----------------------------------------------------------------------------------------------------|----------------------------------------|----------------------------------|
| Comparison vi<br>from: 31.12.2015<br>2016 Feb Mar                                                                                                    | iew<br>to: 11.01.2017 1M<br>Apr May Jun Jut Aug                                                                                                    | <u>3M 6M YTD 1Y 3Y 5Y 10</u><br>Sep Oct Nov Dec | 20<br>5.12%<br>2.50%                                                                                                    | Total Return NAV                                                                                                    | URO STOXX Low \<br>first 100 UCITS ETI | ′olatility UC 🔀<br>FEUR (Dist) 🔀 |
|                                                                                                    | etini                                                                                                    | o.com                                           | - 2.50%<br>- 5.12%<br>- 7.68%<br>- 10.23%<br>- 12.79%<br>- 15.35%<br>- 17.91%                                                                                                    | Back                                                                                                    |                                        |                                  |
|                                                                                                    | SPDR II plc - SPDR EURO ST                                                                                                    | OXX Low Volatility UCITS ETF                    | iShar                                                                                                    | es plc - FTSEurofirst 100 UCI                                                                                                    | TS ETF EUR (Dist                       |                                  |
| Identifiers                                                                                                    |                                                                                                    |                                                 |                                                                                                    |                                                                                                    |                                        |                                  |
| Fund Group Name                                                                                                    | SPDR ETFs                                                                                                    |                                                 | iShare                                                                                                    | 25                                                                                                    |                                        | 2                                |
| Fund Group Name                                                                                                    | SPDR ETFs<br>EURO STOXX Low Risk Weigh                                                                                                    | ted 100 Index (EUR)                             | iShare<br>FTSE                                                                                                    | es<br>Eurofirst 100 (EUR)                                                                                                    |                                        | 2                                |
| Fund Group Name<br>Index Name<br>Investment Category                                                                                                    | SPDR ETFs<br>EURO STOXX Low Risk Weigh<br>Equity / Regions - Europe                                                                                                    | ted 100 Index (EUR)                             | <u>iShare</u><br>FTSE<br>Equity                                                                                                    | es<br>Eurofirst 100 (EUR)<br>( / Regions - Europe                                                                                                    |                                        | \$                               |
| Fund Group Name<br>Index Name<br>Investment Category<br>ISIN                                                                                                    | SPDR ETFs<br>EURO STOXX Low Risk Weigh<br>Equity / Regions - Europe<br>IE00BFTWP510                                                                                                    | ted 100 Index (EUR)                             | iShare<br>FTSE<br>Equity<br>IE003                                                                                                    | 25<br>Eurofirst 100 (EUR)<br>1 / Regions - Europe<br>0974079                                                                                                    |                                        | 6                                |
| Fund Group Name<br>Index Name<br>Investment Category<br>ISIN<br>Valor                                                                                                    | SPDR ETFs<br>EURO STOXX Low Risk Weigh<br>Equity / Regions - Europe<br>IE00BFTWP510<br>22778776                                                                                                    | ted 100 Index (EUR)                             | iShare<br>ETSE<br>Equity<br>IE003<br>13154                                                                                                    | 25<br>Eurofirst 100 (EUR)<br>/ / Regions - Europe<br>0974079<br>153                                                                                                    |                                        | \$                               |
| Fund Group Name<br>Index Name<br>Investment Category<br>ISIN<br>Valor<br>WKN                                                                                                    | SPDR ETFs<br>EURO STOXX Low Risk Weigh<br>Equity / Regions - Europe<br>IE00BFTWP510<br>22778776<br>A1W8WD                                                                                                    | ted 100 Index (EUR)                             | iShare<br>FTSE<br>Equity<br>IE003<br>13154<br>63381                                                                                                    | 25<br>Eurofirst 100 (EUR)<br>/ Regions - Europe<br>0974079<br>153<br>4                                                                                                    |                                        | 5                                |
| ▼ Identifiers<br>Fund Group Name<br>Index Name<br>Investment Category<br>ISIN<br>Valor<br>Valor<br>WKN<br>₩ Key Statistics                                                                                                    | SPDR ETFs<br>EURO STOXX Low Risk Weigh<br>Equity / Regions - Europe<br>IE008FTWP510<br>22778776<br>A1W8WD                                                                                                    | ted 100 Index (EUR)                             | <u>iShare</u><br>FTSE<br>Equity<br>IE003<br>13154<br>63381                                                                                                    | 25<br>Eurofirst 100 (EUR)<br>/ / Regions - Europe<br>0974079<br>153<br>4                                                                                                    |                                        | 2                                |
| Identifiers  Fund Group Name Index Name Investment Category ISIN Valor WKN      Key Statistics Launch Date                                                                                                    | SPDR ETFs<br>EURO STOXX Low Risk Weigh<br>Equity / Regions - Europe<br>IE00BFTWP510<br>22778776<br>A1W8WD<br>24.03.2014                                                                                                    | ted 100 Index (EUR)                             | iShare<br>FTSE<br>Equity<br>13154<br>63381<br>19.10                                                                                                    | 25<br>Eurofirst 100 (EUR)<br>/ / Regions - Europe<br>0974079<br>153<br>153<br>14<br>2001                                                                                                    |                                        | \$                               |
| ▼ Identifiers<br>Fund Group Name<br>Index Name<br>Investment Category<br>ISIN<br>Valor<br>WKN<br>▼ Key Statistics<br>Launch Date<br>Share Class Currency                                                                                                    | SPDR ETFs<br>EURO STOXX Low Risk Weigh<br>Equity / Regions - Europe<br>IE00BFTWP510<br>22778776<br>A1W8WD<br>24.03.2014<br>EUR                                                                                                    | ted 100 Index (EUR)                             | iShare<br>FTSE<br>Equity<br>18003<br>13154<br>63381<br>                                                                                                    | 25<br>Eurofirst 100 (EUR)<br>/ / Regions - Europe<br>0974079<br>153<br>14<br>2001                                                                                                    |                                        | 3                                |
| ▼ Identifiers<br>Fund Group Name<br>Index Name<br>Investment Category<br>ISIN<br>Valor<br>WKN<br>▼ Key Statistics<br>Launch Date<br>Share Class Currency<br>Replication Status                                                                                                    | SPDR ETFs<br>EURO STOXX Low Risk Weigh<br>Equity / Regions - Europe<br>IE00BFTWP510<br>22778776<br>A1W8WD<br>24.03.2014<br>EUR<br>physical - full                                                                                                    | ted 100 Index (EUR)                             | iShare<br>ETSE<br>Equity<br>1803<br>13154<br>63381<br>                                                                                                    | 25<br>Eurofirst 100 (EUR)<br>/ / Regions - Europe<br>0974079<br>153<br>153<br>14<br>                                                                                                    |                                        | 3                                |
| ▼ Identifiers<br>Fund Group Name<br>Index Name<br>Investment Category<br>ISIN<br>Valor<br>WKN<br>▼ Key Statistics<br>Launch Date<br>Share Class Currency<br>Replication Status<br>Distribution Policy                                                                                                    | SPDR ETFs<br>EURO STOXX Low Risk Weigh<br>Equity / Regions - Europe<br>IE00BFTWP510<br>22778776<br>A1W8WD<br>24.03.2014<br>EUR<br>physical - full<br>Accumulating                                                                                                    | ted 100 Index (EUR)                             | iShare<br>ETSE<br>Equity<br>IE003<br>13154<br>63381<br>                                                                                                    | BS           Eurofirst 100 (EUR)           / / Regions - Europe           0974079           153           153           2001           cal - full           puting                                                                                                    |                                        | 5                                |
| ▼ Identifiers  Fund Group Name Index Name Investment Category ISIN Valor WKN ▼ Key Statistics Launch Date Share Class Currency Replication Status Distribution Policy Management Fee                                                                                                    | SPDR ETFs<br>EURO STOXX Low Risk Weigh<br>Equity / Regions - Europe<br>IE00BFTWP510<br>22778776<br>A1W8WD<br>24.03.2014<br>EUR<br>physical - full<br>Accumulating                                                                                                    | ted 100 Index (EUR)                             | <u>iShara</u><br>ETSE<br><u>Equity</u><br>1803<br>13154<br>63381<br>                                                                                                    | 25<br>Eurofirst 100 (EUR)<br>//Regions - Europe<br>0974079<br>153<br>153<br>14<br>.2001<br>.2001<br>.2001<br>.2001<br>.2001                                                                                                    |                                        | <u>,</u>                         |
| ▼ Identifiers<br>Fund Group Name<br>Index Name<br>Investment Category<br>ISIN<br>Valor<br>WKN<br>▼ Key Statistics<br>Launch Date<br>Share Class Currency<br>Replication Status<br>Distribution Policy<br>Management Fee<br>AuM                                                                                                    | SPDR ETFs<br>EURO STOXX Low Risk Weigh<br>Equity / Regions - Europe<br>IE00BFTWP510<br>22778776<br>A1W8WD<br>24.03.2014<br>EUR<br>physical - full<br>Accumulating<br>-<br>88.40m EUR                                                                                                    | ted 100 Index (EUR)                             | iShare<br>FTSE<br>Equity<br>1003<br>13154<br>63381<br>                                                                                                    | 25<br>Eurofirst 100 (EUR)<br>/ / Regions - Europe<br>0974079<br>153<br>14<br>2001<br>2001<br>2001<br>2001<br>2001<br>2001<br>2001<br>2                                                                                                    |                                        | 2                                |
| Identifiers  Fund Group Name Index Name Investment Category ISIN Valor  WKN  Key Statistics Launch Date Share Class Currency Replication Status Distribution Policy Management Fee AuM Performance per 31                                                                                                    | SPDR ETFs<br>EURO STOXX Low Risk Weigh<br>Equity / Regions - Europe<br>IE00BFTWP510<br>22778776<br>A1W8WD<br>24.03.2014<br>EUR<br>physical - full<br>Accumulating<br>-<br>88.40m EUR<br>.12.2016                                                                                                    | ted 100 Index (EUR)                             | iShare<br>FTSE<br>Equit)<br>IE003<br>13154<br>63381<br>19.10<br>EUR<br>physic<br>Distrit<br>0.400<br>41.33                                                                                          | 25<br>Eurofirst 100 (EUR)<br>/ / Regions - Europe<br>0974079<br>153<br>14<br>2001<br>2001<br>2001<br>2001<br>2001<br>2001<br>2001<br>2                                                                                                    |                                        | 2                                |
| ▼ Identifiers<br>Fund Group Name<br>Index Name<br>Investment Category<br>ISIN<br>Valor<br>WKN<br>▼ Key Statistics<br>Launch Date<br>Share Class Currency<br>Replication Status<br>Distribution Policy<br>Management Fee<br>AuM<br>♥ Performance per 31<br>1 Month                                                                                                    | SPDR ETFs<br>EURO STOXX Low Risk Weigh<br>Equity / Regions - Europe<br>IE00BFTWP510<br>22778776<br>A1W8WD<br>24.03.2014<br>EUR<br>physical - full<br>Accumulating<br>-<br>88.40m EUR<br>88.40m EUR<br>12.2016<br>5.06%                                                                                                    | ted 100 Index (EUR)                             | iShare<br>FTSE<br>Equity<br>IE003<br>13154<br>63381<br>19.10<br>EUR<br>physic<br>Distrit<br>0.400<br>41.33                                                                                          | 25<br>Eurofirst 100 (EUR)<br>/ / Regions - Europe<br>0974079<br>153<br>14<br>2001<br>2001<br>2001<br>2001<br>2001<br>2001<br>2001<br>2                                                                                                    |                                        |                                  |
| Identifiers     Fund Group Name Index Name Investment Category ISIN Valor WKN     Key Statistics Launch Date Share Class Currency Replication Status Distribution Policy Management Fee AuM     Performance per 31 1 Month 3 Months                                                                                                    | SPDR ETFs<br>EURO STOXX Low Risk Weigh<br>Equity / Regions - Europe<br>[E00BFTWP510<br>22778776<br>A1W8WD<br>24.03.2014<br>EUR<br>physical - full<br>Accumulating<br>-<br>88.40m EUR<br>.12.2016<br>5.06%<br>0.09%                                                                                                    | ted 100 Index (EUR)                             | iShare<br>FTSE<br>Equity<br>IE003<br>13154<br>63381<br>                                                                                                    | 25<br>Eurofirst 100 (EUR)<br>/ Regions - Europe<br>0974079<br>153<br>153<br>14<br>2001<br>2001<br>2001<br>201<br>201<br>201<br>201                                                                                                    |                                        |                                  |
| Identifiers  Fund Group Name Index Name Investment Category ISIN Valor  WKN      Key Statistics Launch Date Share Class Currency Replication Status Distribution Policy Management Fee AuM     Performance per 31 1 Month 3 Months 6 Months                                                                                                    | SPDR ETFs           EURO STOXX Low Risk Weigh           Equity / Regions - Europe           1E00BFTWP510           22778776           A1W8WD           24.03.2014           EUR           physical - full           Accumulating           -           88.40m EUR           1222016           5.06%           0.09%           5.25%                                                                             | ted 100 Index (EUR)                             | iShare<br>FTSE<br>Equity<br>IE003<br>13154<br>63381<br>19.10<br>EUR<br>physic<br>Distrit<br>0.400<br>41.33<br>6.25%<br>8.07%<br>12.49                                                               | 25<br>Eurofirst 100 (EUR)<br>/ Regions - Europe<br>0974079<br>153<br>153<br>14<br>2001<br>2001<br>2001<br>2001<br>201<br>2001<br>2001  |                                        |                                  |
| ▼ Identifiers<br>Fund Group Name<br>Index Name<br>Investment Category<br>ISIN<br>Valor<br>WKN<br>▼ Key Statistics<br>Launch Date<br>Share Class Currency<br>Replication Status<br>Distribution Policy<br>Management Fee<br>AuM<br>▼ Performance per 31<br>1 Month<br>3 Months<br>6 Months<br>1 Year                                                                             | SPDR ETFs           EURO STOXX Low Risk Weigh           Equity / Regions - Europe           1E00BFTWP510           22778776           A1W8WD           24.03.2014           EUR           physical - full           Accumulating           -           88.40m EUR           12.2016           5.06%           0.09%           5.25%           1.51%                                                             | ted 100 Index (EUR)                             | iShare<br>FTSE<br>Equity<br>IE003<br>13154<br>63381<br>19.10<br>EUR<br>physic<br>Distrit<br>0.400<br>41.33<br>6.25%<br>8.07%<br>12.49<br>5.16%                                                      | 255<br>Eurofirst 100 (EUR)<br>7 / Regions - Europe<br>0974079<br>153<br>153<br>154<br>2001<br>2001<br>2001<br>2001<br>2001<br>2001<br>2001<br>200                                                                                                    |                                        |                                  |
| ▼ Identifiers<br>Fund Group Name<br>Index Name<br>Investment Category<br>ISIN<br>Valor<br>WKN<br>▼ Key Statistics<br>Launch Date<br>Share Class Currency<br>Replication Status<br>Distribution Policy<br>Management Fee<br>AuM<br>▼ Performance per 31<br>1 Month<br>3 Months<br>6 Months<br>1 Year<br>3 Year                                                                   | SPDR ETFs           EURO STOXX Low Risk Weigh           Equity / Regions - Europe           1600BFTWP510           22778776           A1W8WD           24.03.2014           EUR           physical - full           Accumulating           -           88.40m EUR           .12.2016           5.06%           0.09%           5.25%           1.51%                                                            | ted 100 Index (EUR)                             | iShare<br>FTSE<br>Equity<br>IE003<br>13154<br>63381<br>19.10<br>EUR<br>physic<br>Distrik<br>0.400<br>41.33<br>6.25%<br>8.07%<br>12.49<br>5.16%                                                      | BS           Eurofirst 100 (EUR)           // Regions - Europe           0974079           153           153           14                                                                                                    |                                        |                                  |
| ▼ Identifiers<br>Fund Group Name<br>Index Name<br>Investment Category<br>ISIN<br>Valor<br>WKN<br>▼ Key Statistics<br>Launch Date<br>Share Class Currency<br>Replication Status<br>Distribution Policy<br>Management Fee<br>AuM<br>▼ Performance per 31<br>1 Month<br>3 Months<br>6 Months<br>1 Year<br>3 Year<br>5 Years                                                        | SPDR ETFs           EURO STOXX Low Risk Weigh           Equity / Regions - Europe           1E00BFTWP510           22778776           A1W8WD           24.03.2014           EUR           physical - full           Accumulating           -           88.40m EUR           1.22016           5.06%           0.09%           5.25%           1.51%                                                             | ted 100 Index (EUR)                             | iShare<br>FTSE<br>Equity<br>13154<br>63381<br>                                                                                                    | 255<br>Eurofirst 100 (EUR)<br>// Regions - Europe<br>0974079<br>153<br>14<br>2001<br>2001<br>2001<br>2001<br>2001<br>2001<br>2001<br>2                                                                                                    |                                        |                                  |
| Identifiers     Fund Group Name Index Name Investment Category ISIN Valor WKN     ★ Key Statistics Launch Date Share Class Currency Replication Status Distribution Policy Management Fee AuM     Performance per 31 1 Month 3 Months 6 Months 1 Year 3 Year 5 Years     Listings                                                                                               | SPDR ETFs           EURO STOXX Low Risk Weigh           Equity / Regions - Europe           1E00BFTWP510           22778776           A1W8WD           24.03.2014           EUR           physical - full           Accumulating           -           88.40m EUR           12.2016           5.06%           0.09%           5.25%           1.51%                                                             | ted 100 Index (EUR)                             | iShare<br>FTSE<br>Equity<br>1003<br>13154<br>63381<br>19.10<br>EUR<br>physic<br>Distrik<br>0.400<br>41.33<br>6.25%<br>8.07%<br>12.49<br>5.16%<br>15.63<br>58.35                                     | 25<br>Eurofirst 100 (EUR)<br>//Regions - Europe<br>0974079<br>153<br>14<br>2001<br>2001<br>2001<br>2001<br>2001<br>2001<br>2001<br>2                                                                                                    |                                        |                                  |
| Voentmers     Fund Group Name Index Name Investment Category ISIN Valor     WKN     ✓ Key Statistics Launch Date Share Class Currency Replication Status Distribution Policy Management Fee AuM     ✓ Performance per 31 1 Month 3 Months 6 Months 1 Year 3 Year 5 Years     ↓ Listings SIX Swiss Exchance                                                                      | SPDR ETFs           EURO STOXX Low Risk Weigh           Equity / Regions - Europe           1E00BFTWP510           22773776           A1W8WD           24.03.2014           EUR           physical - full           Accumulating           -           88.40m EUR           1.22016           5.06%           0.09%           5.25%           1.51%           -           CHF                                   | ted 100 Index (EUR)                             | iShare<br>FTSE<br>Equity<br>IE003<br>13154<br>63381<br>19.10<br>EUR<br>physic<br>Distrit<br>0.400<br>41.33<br>6.25%<br>8.07%<br>12.49<br>5.16%<br>15.63<br>58.35                                    | 25<br>Eurofirst 100 (EUR)<br>// Regions - Europe<br>0974079<br>153<br>14<br>2001<br>2001<br>20 |                                        |                                  |
| Identifiers  Fund Group Name Index Name Investment Category ISIN Valor  WKN      Key Statistics Launch Date Share Class Currency Replication Status Distribution Policy Management Fee AuM     Performance per 31 1 Month 3 Months 6 Months 1 Year 3 Year 5 Years     Listings SIX Swiss Exchange XETRA                                                                         | SPDR ETFs           EURO STOXX Low Risk Weigh           Equity / Regions - Europe           1E00BFTWP510           22773776           A1W8WD           24.03.2014           EUR           physical - full           Accumulating           -           88.40m EUR           5.06%           0.09%           5.25%           1.51%           -           CHF           EUR                                       | ted 100 Index (EUR)                             | iShare<br>FTSE<br>Equity<br>IE003<br>13154<br>63381<br>19.10<br>EUR<br>physic<br>Distrit<br>0.400<br>41.33<br>6.25%<br>8.07%<br>12.49<br>5.16%<br>15.63<br>58.35<br>CHF<br>EUR                      | 25<br>Eurofirst 100 (EUR)<br>/ Regions - Europe<br>0974079<br>153<br>14<br>2001<br>2001<br>200 |                                        |                                  |
| Videntifiers  Fund Group Name Index Name Investment Category ISIN Valor  WKN      Key Statistics Launch Date Share Class Currency Replication Status Distribution Policy Management Fee AuM     Performance per 31 1 Month 3 Months 6 Months 1 Year 3 Year 5 Years     Visitings  SIX Swiss Exchange XETRA Furonext Amsterdam                                                   | SPDR ETFs           EURO STOXX Low Risk Weigh           Equity / Regions - Europe           1E00BFTWP510           22773776           A1W8WD           24.03.2014           EUR           physical - full           Accumulating           -           88.40m EUR           5.06%           0.09%           5.25%           1.51%           -           CHF           EUR                                       | ted 100 Index (EUR)                             | iShare<br>FTSE<br>Equity<br>IE003<br>13154<br>63381<br>19.10<br>EUR<br>physic<br>Distrit<br>0.400<br>41.33<br>6.25%<br>8.07%<br>12.49<br>5.16%<br>15.63<br>58.35<br>UCHF<br>EUR                     | 25<br>Eurofirst 100 (EUR)<br>//Regions - Europe<br>0974079<br>153<br>14<br>2001<br>2001<br>201<br>201<br>201<br>201<br>201<br>2                                                                                                    |                                        |                                  |
| Videntifiers      Fund Group Name  Index Name Index Name Index Name Investment Category  ISIN Valor      WKN     ▼ Key Statistics Launch Date Share Class Currency Replication Status Distribution Policy Management Fee AuM     ▼ Performance per 31 1 Month 3 Months 6 Months 1 Year 3 Year 5 Years     ▼ Listings SIX Swiss Exchange XETRA Euronext Amsterdam Furonext Paris | SPDR ETFs           EURO STOXX Low Risk Weigh           Equity / Regions - Europe           1E00BFTWP510           22778776           A1W8WD           24.03.2014           EUR           physical - full           Accumulating           -           88.40m EUR           122016           5.06%           0.09%           5.25%           1.51%           -           CHF           EUR           -          | ted 100 Index (EUR)                             | iShare<br>FTSE<br>Equity<br>IE003<br>13154<br>63381<br>19.10<br>EUR<br>physic<br>Distric<br>0.400<br>41.33<br>6.25%<br>8.07%<br>12.49<br>5.16%<br>15.63<br>58.35<br>CHF<br>EUR<br>EUR               | BS         Eurofirst 100 (EUR)         // Regions - Europe         0974079         153         153         14         .2001         cal - full         suting         %         6         5         %         %         %         %         %         %         %         %         %         %         %         %         %         %         %         %         %         %         %         %         %         %         %         %         %         %         %         %         %         %         %         %         %         %         %         %         %         %         %         %         %         % <td></td> <td></td>                                                                                                    |                                        |                                  |
| Voentmers     Fund Group Name Index Name Index Name Investment Category ISIN Valor WKN     ▼ Key Statistics Launch Date Share Class Currency Replication Status Distribution Policy Management Fee AuM     Performance per 31 1 Month 3 Months 6 Months 1 Year 3 Year 5 Years     Listings SIX Swiss Exchange XETRA Euronext Amsterdam Euronext Paris London S E                | SPDR ETFs           EURO STOXX Low Risk Weigh           Equity / Regions - Europe           1600BFTWP510           22778776           A1W8WD           24.03.2014           EUR           physical - full           Accumulating           -           88.40m EUR           .12.2016           5.06%           0.09%           5.25%           1.51%           -           CHF           EUR           GBP EIJP | ted 100 Index (EUR)                             | iShare<br>FTSE<br>Equity<br>IE003<br>13154<br>63381<br>19.10<br>EUR<br>physic<br>Distrit<br>0.400<br>41.33<br>6.25%<br>8.07%<br>12.49<br>5.16%<br>15.63<br>58.35<br>CHF<br>EUR<br>EUR<br>EUR<br>EUR | BS         Eurofirst 100 (EUR)         // Regions - Europe         0974079         153         14                                                                                                    |                                        |                                  |

🔄 🜠 in fundinfo AG, Staffelstrasse 12, 8045 Zürich, Tel: +41 44 288 91 00, info@etfinfo.com

paperboy | datahub | trendscout | etfinfo | openfunds

Figure 22: Side-by-side comparison of up to 5 ETFs

## 5.7. Comparing ETFs

From the previous example, we clicked on the "Compare" box for the iShares and SPDR ETFs. The figure above shows the two ETFs side-by-side, including a dynamically configurable performance chart showing historical data for up to 10 years.

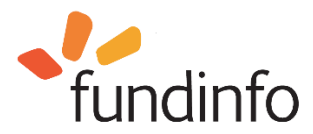

## 6. Platform statistics

High-level platform statistics can be viewed in the lower left corner of the homepage:

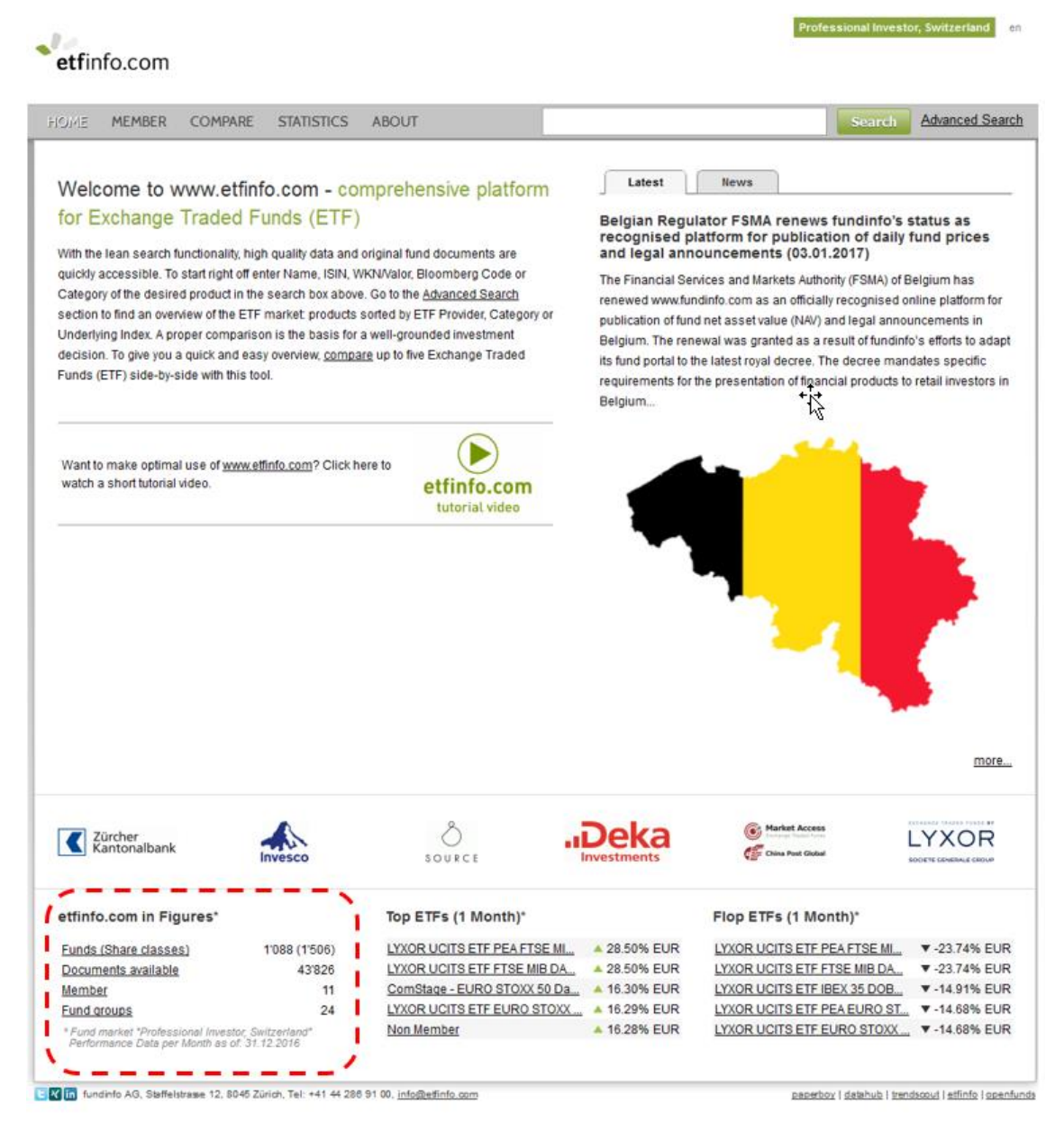

Figure 23: High-level platform statistics

The summary figures shown on the homepage are relevant only for your domicile and profile, in this example as a professional investor based in Switzerland (this is shown in the upper right corner). In this case, we see that 24 Fund groups (Fund Houses) provide fund information relevant to your profile which includes 1'088 funds and 1'506 share classes. A total of 43,816 documents are available (note these figures will change with time). Detailed statistics can be viewed by clicking on the STATISTICS link on the page header:

| etfir | nfo.com |         |            |       |
|-------|---------|---------|------------|-------|
| HOME  | MEMBER  | COMPARE | STATISTICS | ABOUT |

Figure 24: Click on STATISTICS in the header to access detailed platform statistics

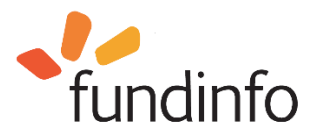

The following screen appears (note that these statistics are relevant to your profile and country):
Professional Investor, Switzerland en

| OME                                                                                                    | MEMBER                                                                                                    | COMPARE                                                                                                    | STATISTICS                                                                                                    | ABOUT                                                                                                    |                                                                                                    | Search Advanc                                                                                                    | ced Sear                                                                               |
|----------------------------------------------------------------------------------------------------|----------------------------------------------------------------------------------------------------|----------------------------------------------------------------------------------------------------|----------------------------------------------------------------------------------------------------|----------------------------------------------------------------------------------------------------|----------------------------------------------------------------------------------------------------|----------------------------------------------------------------------------------------------------|----------------------------------------------------------------------------------------|
| Statist                                                                                                    | tics for Fund                                                                                                    | d market "Prof                                                                                                    | essional Inve                                                                                                    | stor, Switzerland"                                                                                                    |                                                                                                    |                                                                                                    |                                                                                        |
| op E                                                                                                    | TFs from 01                                                                                                    | .01.2017 - 31.0                                                                                                    | 1.2017                                                                                                    | Flop ETFs from 01.01.2016 - 31                                                                                                    | .01.2017                                                                                                    | Best Member Net New Money                                                                                                    |                                                                                        |
| Non Me                                                                                                    | ember                                                                                                    |                                                                                                    | <b>17.87%</b>                                                                                                    | LYXOR MU (LU) - S&P 500 VIX Futur                                                                                                    | 🔻 -17.51%                                                                                                    |                                                                                                    |                                                                                        |
| ComSta                                                                                                    | age - NYSE Ari                                                                                                    | ca Gold BUGS                                                                                                    | A 13.73%                                                                                                    | LYXOR PEA FTSE MIB DAILY LEVE.                                                                                                    | 6.57%                                                                                                    |                                                                                                    |                                                                                        |
| Non Me                                                                                                    | ember                                                                                                    |                                                                                                    | <b>A</b> 13.64%                                                                                                    | LYXOR FTSE MIB DAILY LEVERAG.                                                                                                    | . 🔻 -6.57%                                                                                                    | iShares                                                                                                    |                                                                                        |
| YXOR                                                                                                    | MU (FR) - UC                                                                                                    | ITS ETF KUWA                                                                                                    | A 13.31%                                                                                                    | LYXOR MU (FR) - ULTRA LD EUR G                                                                                                    | 🔻 -6.41%                                                                                                    | By DEALANDER                                                                                                    |                                                                                        |
| Shares                                                                                                    | V plc - Gold P                                                                                                    | roducers UCIT                                                                                                    | A 12.77%                                                                                                    | LYXOR MU (FR) - UCITS ETF DAILY.                                                                                                    | 🔻 -6.39%                                                                                                    | iShares                                                                                                    |                                                                                        |
| lon Me                                                                                                    | ember<br>ember                                                                                                    |                                                                                                    | 12.59%                                                                                                    | LYXOR FTSE ATHEX LARGE CAP U                                                                                                    | ▼ -6.18%                                                                                                    | 3161.0 mil. EUR                                                                                                    |                                                                                        |
| h v-tra                                                                                                    | ember<br>okers - S&P Se                                                                                                    | elect Frontier II                                                                                                    | 12.00%                                                                                                    | SPDR II plc - SPDR MSCI Europe En                                                                                                    | . ♥ -5.70%                                                                                                    | 15.02.2017                                                                                                    |                                                                                        |
| JBS ET                                                                                                    | TF (CH) – Palla                                                                                                    | adium                                                                                                    | ▲ 11.80%                                                                                                    | Non Member                                                                                                    | ▼ -5.50%                                                                                                    |                                                                                                    |                                                                                        |
| JBS (Ir                                                                                                    | l) ETF plc – So                                                                                                    | lactive Gbl. Pur                                                                                                    | A 11.02%                                                                                                    | LYXOR MU (LU) - MSCI World Energ.                                                                                                    | 🔻 -5.36%                                                                                                    |                                                                                                    |                                                                                        |
| on Fi                                                                                                    | TFe Λιι <b>Μ</b> /FI                                                                                                    |                                                                                                    |                                                                                                    | No. of FTFe registered (all course                                                                                                    | trice)                                                                                                    | Top Domicile AuM (all countries)                                                                                                    |                                                                                        |
| Chart                                                                                                    |                                                                                                    | C 2 D 500 UOITO /                                                                                                    | T 10.2 b                                                                                                    |                                                                                                    |                                                                                                    |                                                                                                    |                                                                                        |
| ion Me                                                                                                    | wher                                                                                                    | 3&P 500 UCI15 E                                                                                                    | 17.1 h                                                                                                    | 3                                                                                                    | - 9                                                                                                    | FR, 12%                                                                                                    |                                                                                        |
| Shares                                                                                                    | s III plc - Core N                                                                                                    | USCI World UCITS                                                                                                    | 5 8.7 b                                                                                                    |                                                                                                    |                                                                                                    | LU, 15% DE, 8%                                                                                                    |                                                                                        |
| lackR                                                                                                    | ock AM DE AG                                                                                                    | - Core DAX® UC                                                                                                    | 1 8.2 b                                                                                                    |                                                                                                    | -                                                                                                    | 액                                                                                                    | , 4%<br>K SG SE                                                                        |
| Shares                                                                                                    | pic - S&P 500                                                                                                    | UCITS ETF USD                                                                                                    | <u>(</u> 7.6 b                                                                                                    |                                                                                                    | 1 And 1                                                                                                    | N                                                                                                    | IL,NO, 59                                                                              |
| Shares                                                                                                    | s III plc - Core €                                                                                                    | Corp Bond UCIT                                                                                                    | <u>S</u> 7.4 b                                                                                                    |                                                                                                    | - And                                                                                                    |                                                                                                    |                                                                                        |
| lack R/                                                                                                    | ock AM DE AG                                                                                                    | - FURO STOXX                                                                                                    | 5 7.1 b                                                                                                    |                                                                                                    |                                                                                                    |                                                                                                    |                                                                                        |
| Jackin                                                                                                    | 0007100 012710                                                                                                    | 20110/01/0/01                                                                                                    | _                                                                                                    |                                                                                                    |                                                                                                    |                                                                                                    |                                                                                        |
| YXOR                                                                                                    | EURO STOX                                                                                                    | X 50 (DR) UCITS                                                                                                    | E 7.1 b                                                                                                    | and the second second se | Son Con                                                                                                    |                                                                                                    |                                                                                        |
| YXOR<br>Shares                                                                                                    | EURO STOX)                                                                                                    | X 50 (DR) UCITS                                                                                                    | E 7.1 b<br>U 6.3 b                                                                                                    |                                                                                                    |                                                                                                    |                                                                                                    |                                                                                        |
| YXOR<br>Shares<br>Shares<br>Autili ve                                                                                                    | EUROSTOX)<br>Il plc - J.P. Mo<br>plc - € High Yi<br>Nues from 13.02                                                                                                    | X 50 (DR) UCITS<br>organ \$ EM Bond<br>ield Corp Bond UC<br>2017                                                                                                    | E 7.1 b<br>U 6.3 b<br>D 5.8 b                                                                                                    |                                                                                                    |                                                                                                    | IE, 55%                                                                                                    |                                                                                        |
| YXOR<br>Shares<br>Shares<br>Autility ve                                                                                                    | EUROSTOX)<br>s II plc - J.P. Mo<br>s plc - € High Yi<br>slues from 13.02                                                                                                    | 2010 OFFS                                                                                                    | E 7.1 b<br>U 6.3 b<br>2I 5.8 b                                                                                                    |                                                                                                    |                                                                                                    | IE, 55%<br>AuMi values from 13.02.2017                                                                                                    |                                                                                        |
| YXOR<br>Shares<br>Shares<br>Aulti ve<br>Most t                                                                                                    | EURO STOX)<br>II plc - J.P. Mo<br>plc - € High Yi<br>whee from 13.02<br>tracked India                                                                                                    | 2017<br>2017<br>2017<br>2017<br>Ces                                                                                                    | E 7.1 b<br>U 6.3 b<br>2I 5.8 b                                                                                                    | Top indices AuM (EUR)                                                                                                    |                                                                                                    | IE, 55%<br>AuM values from 13.02.2017<br>Top indices Net New Money (EUR)                                                                                                    |                                                                                        |
| YXOR<br>Shares<br>Shares<br>AuW ve<br>Nost t                                                                                                    | EUROSTOX)<br>EIPIC - J.P. Ma<br>a pic - € High Yi<br>alues from 13.02<br>racked India<br>(0 (USD)                                                                                                    | 2017<br>Ces                                                                                                    | E 7.1 b<br>U 6.3 b<br>2I 5.8 b                                                                                                    | Top indices AuM (EUR)                                                                                                    | 58.3 b                                                                                                    | IE, 55%<br>Aull values from 13.02.2017<br>Top indices Net New Money (EUR)<br>S&P 500 (USD)                                                                                                    | 0.8 b                                                                                  |
| YXOR<br>Shares<br>Shares<br>AuW ve<br>lost t<br>&P 50<br>ISCI V                                                                                                    | EURO STOX)<br>II plo - J.P. Me<br>plo - € High Yi<br>where from 13.02<br>racked India<br>(0 (USD)<br>Vorld (End of D                                                                                                    | 2017<br>Ces                                                                                                    | E 7.1 b<br>U 6.3 b<br>2L 5.8 b<br>2L 5.8 b                                                                                                    | Top indices AuM (EUR)<br><u>S&amp;P 500 (USD)</u><br>EURO STOXX 50 (EUR)                                                                                                    | 58.3 b<br>29.9 b                                                                                                    | IE, 55%<br>AuM values from 13.02.2017<br>Top indices Net New Money (EUR)<br>S&P 500 (USD)<br>J.P. Morgan EMBI Global Core (USD)                                                                                                    | 0.8 b<br>0.6 b                                                                         |
| YXOR<br>Shares<br>Shares<br>AuW ve<br>lost t<br>S&P 50<br>ISCI V<br>SURO S                                                                                                    | EURO STOX)<br>II plo - J.P. Mo<br>plo - € High Yi<br>where from 13.02<br>racked India<br>(0 (USD)<br>World (End of D<br>STOXX 50 (EU                                                                                                    | 2017<br>Ces<br>(ay) (USD)<br>(USD)<br>(USD)<br>(USD)<br>(USD)<br>(USD)                                                                                                    | E 7.1 b<br>U 6.3 b<br>2L 5.8 b<br>2L 5.8 b<br>21<br>18<br>17                                                                                                    | Top indices AuM (EUR)<br>S&P 500 (USD)<br>EURO STOXX 50 (EUR)<br>MSCI World (End of Day) (USD)                                                                                                    | 58.3 b<br>29.9 b<br>23.5 b                                                                                                    | IE, 55%<br>AuM values from 13.02.2017<br>Top indices Net New Money (EUR)<br>S&P 500 (USD)<br>J.P. Morgan EMBI Global Core (USD)<br>Bloomberg Commodity (USD)                                                                                                    | 0.8 b<br>0.6 b<br>0.4 b                                                                |
| YXOR<br>Shares<br>Shares<br>Aut// va<br>lost t<br>s&P 50<br>ISCI V<br>SURO S<br>ISCI E                                                                                                    | EURO STOX)<br>II plo - J.P. Mo<br>plo - € High Yi<br>where from 13.02<br>racked India<br>(0 (USD)<br>Vorld (End of D<br>STOXX 50 (EU<br>merging Market                                                                                                    | 2017<br>2017<br>2017 | E 7.1 b<br>U 6.3 b<br>21 5.8 b<br>21 18<br>18<br>17<br>JSD) 17                                                                                                    | Top indices AuM (EUR)<br>S&P 500 (USD)<br>EURO STOXX 50 (EUR)<br>MSCI World (End of Day) (USD)<br>DAX (EUR)                                                                                                    | 58.3 b<br>28.9 b<br>23.5 b<br>14.6 b                                                                                                    | IE, 55%<br>AuM values from 13.02.2017<br>Top indices Net New Money (EUR)<br>S&P 500 (USD)<br>J.P. Morgan EMBI Global Core (USD)<br>Bloomberg Commodity (USD)<br>MSCI World (End of Day) (USD)                                                                                                    | 0.8 b<br>0.6 b<br>0.4 b<br>0.4 b                                                       |
| YXOR<br>Shares<br>Shares<br>Shar                                                                                                    | EURO STOX)<br>II plo - J.P. Mo<br>plo - € High Yi<br>lues from 13.02<br>racked India<br>(0 (USD)<br>Vorld (End of D<br>STOXX 50 (EU<br>merging Marks<br>ISA (End of Da<br>0 (CDD)                                                                                                    | 2017<br>2017<br>2017 | E 7.1 b<br>U 6.3 b<br>21 5.8 b<br>21 18<br>17<br>JSD) 17<br>16<br>10                                                                                                    | Top indices AuM (EUR)<br>S&P 500 (USD)<br>EURC STOXX 50 (EUR)<br>MSCI World (End of Day) (USD)<br>DAX (EUR)<br>MSCI Emerging Markets (End of Day)<br>NOO Emerging Markets (End of Day)                                                                                                    | 58.3 b<br>29.9 b<br>23.5 b<br>14.6 b<br>(U 12.5 b                                                                                                    | IE, 55%<br>AuM values from 13.02.2017<br>Top indices Net New Money (EUR)<br>S&P 500 (USD)<br>J.P. Morgan EMBI Global Core (USD)<br>Bloomberg Commodity (USD)<br>MSCI World (End of Day) (USD)<br>Barclays US Government Inflation-Linked                                                                                                    | 0.8 b<br>0.6 b<br>0.4 b<br>0.4 b<br>0.3 b                                              |
| VXOR<br>Shares<br>Shares<br>Aut// ve<br>lost t<br>SCI V<br>URO :<br>ISCI E<br>ISCI I<br>ISCI E<br>ISCI I                                                                                                    | EURO STOX)<br>II plo - J.P. Mo<br>plo - E High Yi<br>lues from 13.02<br>racked India<br>(0 (USD)<br>Vorld (End of D<br>STOXX 50 (EU<br>merging Marks<br>ISA (End of Da<br>00 (GBP)<br>Toxen Marks                                                                                                    | Lick Construction<br>Lick Construction<br>Lick Construc                                                                                                    | E 7.1 b<br>U 6.3 b<br>21 5.8 b<br>21 5.8 b<br>21 18<br>17<br>18<br>17<br>19<br>10<br>10<br>10<br>10<br>10<br>10<br>10<br>10<br>10<br>10                                                                                                    | Top indices AuM (EUR)<br>S&P 500 (USD)<br>EURC STOXX 50 (EUR)<br>MSCI World (End of Day) (USD)<br>DAX (EUR)<br>MSCI Emerging Markets (End of Day)<br>MSCI Europe (EUR)<br>Bareliaus Euro Comparato Band (EUB)                                                                                                    | 58.3 b<br>29.9 b<br>23.5 b<br>14.6 b<br>(U 12.5 b<br>8.1 b<br>7.6 b                                                                                                    | IE, 55%<br>AuM values from 13.02.2017<br>Top indices Net New Money (EUR)<br>S&P 500 (USD)<br>J.P. Morgan EMBI Global Core (USD)<br>Bloomberg Commodity (USD)<br>MSCI World (End of Day) (USD)<br>Barclays US Government Inflation-Linked<br>S&P 500 Daily Hedged EUR (EUR)<br>MSCI EMU (EUR)                                                                                                    | 0.8 b<br>0.6 b<br>0.4 b<br>0.3 b<br>0.3 b                                              |
| YXOR<br>Shares<br>Shares<br>Aut/V ve<br>lost t<br><u>&amp;P 50</u><br>ISCI E<br>ISCI E<br>ISCI E<br>ISCI E<br>ISCI E<br>ISCI E                                                                                                    | E URO STOX)<br>E URO STOX)<br>E URO STOX)<br>E URO STOX)<br>a plc - € High Yi<br>alues from 13.02<br>tracked Indic<br>(0 (USD)<br>Vorid (End of D<br>STOXX 50 (EU<br>Emerging Marks<br>JSA (End of Da<br>00 (GBP)<br>Emerging Marks<br>Umope (EUR)                                                                                                    | Listin America                                                                                                    | 21<br>221<br>232<br>243<br>244<br>258<br>244<br>258<br>244<br>258<br>245<br>258<br>245<br>258<br>245<br>258<br>245<br>245<br>245<br>245<br>245<br>245<br>245<br>245                                                                                                  | Top indices AuM (EUR)<br>S&P 500 (USD)<br>EURO STOXX 50 (EUR)<br>MSCI World (End of Day) (USD)<br>DAX (EUR)<br>MSCI Europe (EUR)<br>Barclays Euro Corporate Bond (EUR)<br>MSCI USA (End of Day) (USD)                                                                                                    | 58.3 b<br>29.9 b<br>23.5 b<br>14.6 b<br>(U 12.5 b<br>8.1 b<br>7.6 b<br>7.5 b                                                                                                    | IE, 55%<br>AuM values from 13.02.2017<br>Top indices Net New Money (EUR)<br>S&P 500 (USD)<br>J.P. Morgan EMBI Global Core (USD)<br>Bloomberg Commodity (USD)<br>MSCI World (End of Day) (USD)<br>Barclays US Government Inflation-Linked<br>S&P 500 Daily Hedged EUR (EUR)<br>MSCI EMU (EUR)<br>Barclays EM Local Currency Liquid Gov (                                                                                                    | 0.8 b<br>0.6 b<br>0.4 b<br>0.4 b<br>0.3 b<br>0.3 b<br>0.3 b                            |
| VXOR<br>Shares<br>Shares<br>Shares<br>Shares<br>Shares<br>Shares<br>Shares<br>Shares<br>Sol V<br>Sol V | EURO STOX)<br>EURO STOX)<br>EURO STOX)<br>EURO STOX)<br>a plc - € High Yi<br>alues from 13.02<br>racked Indic<br>(0 (USD)<br>Vorld (End of D<br>STOXX 50 (EU<br>merging Marks<br>Star (EuR)<br>merging Marks<br>Europe (EUR)<br>merging Marks                                                                                                    | Latin America<br>ets Taiwan (USD)                                                                                                    | E 7.1 b<br>U 6.3 b<br>21 5.8 b<br>21 5.8 b<br>11.<br>12.<br>13.<br>17.<br>16.<br>12.<br>(USD) 10.<br>9.<br>8.                                                                                                    | Top indices AuM (EUR)<br>S&P 500 (USD)<br>EURO STOXX 50 (EUR)<br>MSCI World (End of Day) (USD)<br>DAX (EUR)<br>MSCI Emerging Markets (End of Day)<br>MSCI Europe (EUR)<br>Barolays Euro Corporate Bond (EUR)<br>MSCI USA (End of Day) (USD)<br>FTSE 100 (GBP)                                                                                                    | 58.3 b<br>29.9 b<br>23.5 b<br>14.6 b<br>(112.5 b<br>8.1 b<br>7.6 b<br>7.5 b<br>7.0 b                                                                                                    | IE, 55%<br>AuM values from 13.02.2017<br>Top indices Net New Money (EUR)<br>S&P 500 (USD)<br>J.P. Morgan EMBI Global Core (USD)<br>Bloomberg Commodity (USD)<br>MSCI World (End of Day) (USD)<br>Barclays US Government Inflation-Linked<br>S&P 500 Daily Hedgee EUR (EUR)<br>MSCI EMU (EUR)<br>Barclays EM Local Currency Liquid Gov. (<br>MSCI ACVII with Developed Markets 100                                                                                                    | 0.8 b<br>0.6 b<br>0.4 b<br>0.3 b<br>0.3 b<br>0.3 b<br>0.3 b<br>0.3 b                   |
| VXOR<br>Shares<br>Shares<br>Auli ve<br>Iost t<br>URO S<br>ISCI E<br>URO S<br>ISCI E<br>ISCI E<br>ISCI E<br>ISCI E<br>ISCI E<br>ISCI E<br>ISCI E                                                                                                    | E URO STOX)<br>E URO STOX)<br>E URO STOX)<br>a pic - € High Yi<br>alues from 13.02<br>racked Indic<br>(0 (USD)<br>(0 (USD)<br>(0 (U | List Control Control C                                                                                                    | E 7.1 b<br>U 6.3 b<br>21 5.8 b<br>21 5.8 b<br>21 18<br>17<br>18<br>17<br>16<br>12<br>(USD) 10<br>9<br>8<br>3D) 8                                                                                                    | Top indices AuM (EUR)<br>S&P 500 (USD)<br>EURO STOXX 50 (EUR)<br>MSCI World (End of Day) (USD)<br>DAX (EUR)<br>MSCI Emerging Markets (End of Day)<br>MSCI Europe (EUR)<br>Barclays Euro Corporate Bond (EUR)<br>MSCI USA (End of Day) (USD)<br>FTSE 100 (GBP)<br>STOXX Europe 600 (EUR)                                                                                                    | 58.3 b<br>29.9 b<br>23.5 b<br>14.6 b<br>(U                                                                                                    | IE, 55%<br>AuM values from 13.02.2017<br>Top indices Net New Money (EUR)<br>S&P 500 (USD)<br>J.P. Morgan EMBI Global Core (USD)<br>Bloomberg Commodity (USD)<br>MSCI World (End of Day) (USD)<br>Barclays US Government Inflation-Linked<br>S&P 500 Daily Hedged EUR (EUR)<br>MSCI EMU (EUR)<br>Barclays EM Local Currency Liquid Gov. (<br>MSCI ACWI with Developed Markets 100<br>Markit iBoxx USD Liquid Investment Grad                                                                                                    | 0.8 b<br>0.6 b<br>0.4 b<br>0.3 b<br>0.3 b<br>0.3 b<br>0.3 b<br>0.3 b<br>0.3 b<br>0.3 b |
| VYXOR<br>Sharess<br>Sharess                                                                                                    | EURO STOX2<br>EURO STOX2<br>EURO STOX2<br>a plc - € High Yi<br>alues from 13.02<br>a plc - € High Yi<br>alues from 13.02<br>aracked Indic<br>(0 (USD)<br>World (End of Da<br>50 (SBP)<br>merging Marks<br>aracitic ex. Japar<br>from 15.02.2017                                                                                                    | 2017<br>2017<br>2017 | E 7.1 b<br>U 6.3 b<br>21 5.8 b<br>21 5.8 b<br>11<br>12<br>13<br>17<br>16<br>12<br>(USD) 10<br>9<br>8<br>3D) 8                                                                                                    | Top indices AuM (EUR)<br>S&P 500 (USD)<br>EURO STOXX 50 (EUR)<br>MSCI World (End of Day) (USD)<br>DAX (EUR)<br>MSCI Emerging Markets (End of Day)<br>MSCI Europe (EUR)<br>Barclays Euro Corporate Bond (EUR)<br>MSCI USA (End of Day) (USD)<br>FTSE 100 (GBP)<br>STOXX Europe 600 (EUR)<br>AuM values from 13.02.2017                                                                                                    | 58.3 b<br>29.9 b<br>23.5 b<br>14.8 b<br>(U                                                                                                    | IE, 55%<br>AuM values from 13.02.2017<br>Top indices Net New Money (EUR)<br>S&P 500 (USD)<br>J.P. Morgan EMBI Global Core (USD)<br>Blomberg Commodity (USD)<br>MSCI World (End of Day) (USD)<br>Barolays US Government Inflation-Linked<br>S&P 500 Daily Hedged EUR (EUR)<br>MSCI EMU (EUR)<br>Barolays EM Local Currency Liquid Gov. (<br>MSCI ACWI with Developed Markets 100<br>Markti Boox USD Liquid Investment Grad<br>NMM values from 18.01.2017 to 15.02.2017                                                                                                    | 0.8 b<br>0.6 b<br>0.4 b<br>0.3 b<br>0.3 b<br>0.3 b<br>0.3 b<br>0.3 b<br>0.3 b          |
| VYXOR<br>Sharess<br>Sharess<br>Sharess<br>Au/A ve<br>Most t<br>SAP 50<br>(SCI V<br>SCI E<br>MSCI E<br>MSCI E<br>MSCI E<br>MSCI E<br>MSCI E<br>MSCI E<br>MSCI E<br>SCI E<br>SCI E        | EURO STOX<br>EURO STOX<br>EURO STOX<br>EURO STOX<br>II plo - J.P. Mo<br>a plo - E High Yi<br>Nord (End of D<br>STOXX 50 (EUR)<br>Emerging Marks<br>SA (End of Da<br>00 (GBP)<br>Emerging Marks<br>acific ex Japar<br>from 15.02.2017<br>Dompanies No                                                                                                    | List Control (Control)<br>organ \$ EM Bond<br>ield Corp Bond UC<br>2017<br>Cess<br>(ay) (USD)<br>(USD)<br>ets Latin America<br>ets Latin America<br>ets Latin America<br>ets Latin America<br>ets Latin America<br>ets Latin America<br>ets Latin America                                                                                                    | E 7.1 b<br>U 6.3 b<br>21 5.8 b<br>21 5.8 b<br>21 10<br>10<br>10<br>10<br>9<br>8<br>20. 8                                                                                                    | Top indices AuM (EUR)<br>S&P 500 (USD)<br>EURO STOXX 50 (EUR)<br>MSCI World (End of Day) (USD)<br>DAX (EUR)<br>MSCI Europe (EUR)<br>Barclays Euro Corporate Bond (EUR)<br>MSCI USA (End of Day) (USD)<br>FTSE 100 (GBP)<br>STOXX Europe 600 (EUR)<br>AuM values from 13.02.2017                                                                                                    | 58.3 b<br>20.9 b<br>23.5 b<br>14.6 b<br>(U 12.5 b<br>8.1 b<br>7.6 b<br>7.5 b<br>7.6 b<br>7.5 b<br>7.0 b<br>6.6 b                                                                                                    | IE, 55%<br>Aud/ values from 13.02.2017<br>Top indices Net New Money (EUR)<br>SAP 500 (USD)<br>J.P. Morgan EMBI Global Core (USD)<br>Bloomberg Commodity (USD)<br>MSCI World (End of Day) (USD)<br>MSCI World (End of Day) (USD)<br>Barclays US Government Inflation-Linked<br>SAP 500 Daily Hedged EUR (EUR)<br>MSCI EMU (EUR)<br>Barclays EM Local Currency Liquid Gov. (<br>MSCI ACWI with Developed Markets 100<br>MACI ACWI with Developed Markets 100<br>MArkit iBoxx USD Liquid Investment Grad<br>NMM values from 18.01.2017 to 15.02.2017                                                                       | 0.8 b<br>0.6 b<br>0.4 b<br>0.3 b<br>0.3 b<br>0.3 b<br>0.3 b<br>0.3 b<br>0.2 b          |
| VXOR<br>Shares<br>Shares<br>Shares<br>Aufvive<br>(source)<br>(source)<br>(sour                                                                                                    | EURO STOX<br>EURO STOX<br>EURO STOX<br>EURO STOX<br>II plo - J.P. Mo<br>Plot - E High Yi<br>Nord (E High Yi<br>Nord (End of Da<br>STOXX 50 (EU<br>STOXX 50 (EU                                                                                                    | Lick Construction of the second second secon                                                                                                    | E 7.1 b<br>U 6.3 b<br>21 6.8 b<br>21 6.8 b<br>21 18<br>17<br>JSD) 17<br>16<br>12<br>(USD) 10<br>9<br>8<br>2D) 8                                                                                                    | Top indices AuM (EUR)<br>S&P 500 (USD)<br>EURO STOXX 50 (EUR)<br>MSCI World (End of Day) (USD)<br>DAX (EUR)<br>MSCI Europe (EUR)<br>Barclays Euro Corporate Bond (EUR)<br>MSCI Europe (EUR)<br>Barclays Euro Corporate Bond (EUR)<br>MSCI USA (End of Day) (USD)<br>FTSE 100 (GBP)<br>STOXX Europe 800 (EUR)<br>AuM values from 13.02.2017<br>Top ETFs Net New Money (EUR)<br>UBS ETFs plo – MSCI ACWI SF UCI.                                                                                                    | 58.3 b<br>29.9 b<br>29.9 b<br>3.5 b<br>14.6 b<br>(U 12.5 b<br>8.1 b<br>7.6 b<br>7.5 b<br>7.0 b<br>6.8 b<br>8.8 b                                                                                                    | E, 55%<br>Audi values from 13.02.2017<br>Top indices Net New Money (EUR)<br>SAP 500 (USD)<br>J.P. Morgan EMBI Global Core (USD)<br>Blomberg Commodity (USD)<br>MSCI World (End of Day) (USD)<br>MSCI World (End of Day) (USD)<br>MSCI World (End of Day) (USD)<br>MSCI PUO Daily Hedged EUR (EUR)<br>MSCI EMU (EUR)<br>Barclays EM Local Currency Liquid Gov. (<br>MSCI ACWI with Developed Markets 100<br>Markit iBoxc USD Liquid Investment Grad<br>NMM values from 18.01.2017 to 15.02.2017                                                                                                    | 0.8 b<br>0.6 b<br>0.4 b<br>0.3 b<br>0.3 b<br>0.3 b<br>0.3 b<br>0.3 b<br>0.3 b          |
| VXOR<br>Shares<br>Shares<br>Shares<br>Shares<br>Aut/voluent<br>(see 50<br>(see 1)<br>Voluent<br>Machine<br>Machine<br>M                                                                                                    | EURO STOX<br>EURO STOX<br>EURO STOX<br>II plo - J.P. Mo<br>a plo - E High Yi<br>alues from 13.02<br>racked Indic<br>racked Indic<br>00 (USD)<br>Vorld (End of Da<br>STOXX 50 (EU<br>Imerging Marks<br>USD)<br>Imerging Marks<br>Cacific ex Japar<br>from 15.02.2017<br>Dompanies No                                                                                                    | Lick Sou (DR) UCITS:<br>sorgan \$ EM Bond U<br>ield Corp Bond U(<br>2017<br>cess<br>(ay) (USD)<br>irk)<br>ets (End of Day) (USD)<br>ets Latin America<br>ets Taiwan (USD)<br>n (End of Day) (US<br>7<br>et New Money                                                                                                    | E 7.1 b<br>U 6.3 b<br>21 6.8 b<br>21 5.8 b<br>21 5.8 b<br>10<br>17<br>16<br>12<br>(USD) 10<br>9<br>8<br>2D) 8                                                                                                    | Top indices AuM (EUR)<br>S&P 500 (USD)<br>EURO STOXX 50 (EUR)<br>MSCI World (End of Day) (USD)<br>DAX (EUR)<br>MSCI Europe (EUR)<br>Barclays Euro Corporate Bond (EUR)<br>MSCI Europe (EUR)<br>Barclays Euro Corporate Bond (EUR)<br>MSCI USA (End of Day) (USD)<br>FTSE 100 (GBP)<br>STOXX Europe 800 (EUR)<br>AuM values from 13.02.2017<br>Top ETFs Net New Money (EUF<br>UBS ETFs plo – MSCI ACWI SF UCI-<br>LYXOR MU (LU) - S&P 500 UCITS E                                                                                                    | 58.3 b<br>29.9 b<br>29.9 b<br>3.5 b<br>14.6 b<br>(U 12.5 b<br>8.1 b<br>7.6 b<br>7.5 b<br>7.0 b<br>6.8 b<br>8.8 b<br>7.6 b<br>7.5 b<br>7.0 b<br>6.8 b                                                                                                    | IE, 55%<br>Audi values from 13.02.2017<br>Top indices Net New Money (EUR)<br>SAP 500 (USD)<br>J.P. Morgan EMBI Global Core (USD)<br>Blomberg Commodity (USD)<br>MSCI World (End of Day) (USD)<br>MSCI World (End of Day) (USD)<br>MSCI World (End of Day) (USD)<br>MSCI SOD Daily Hedged EUR (EUR)<br>MSCI EMU (EUR)<br>Barclays EM Local Currency Liquid Gov. (<br>MSCI ACWI with Developed Markets 100<br>MSCI ACWI with Developed Markets 100<br>MArkit iBoxc USD Liquid Investment Grad<br>NMM values from 18.01.2017 to 15.02.2017                                                                                 | 0.8 b<br>0.6 b<br>0.4 b<br>0.4 b<br>0.3 b<br>0.3 b<br>0.3 b<br>0.3 b<br>0.3 b<br>0.2 b |
| North Control (1997)<br>North Control (1997)<br>North Control (1997)                                                                                                    | E URO STOXX<br>E URO STOXX<br>E URO STOXX<br>a plo - € High Yi<br>alues from 13.02<br>cracked Indic<br>(C USD)<br>Varid (End of Da<br>STOXX 50 (EU<br>Imerging Marks<br>UROPE (EUR)<br>Imerging Marks<br>Cacific ex Japar<br>from 15.02.2017<br>Companies No                                                                                                    | Lick Construction of the second second secon                                                                                                    | E 7.1 b<br>U 6.3 b<br>21 6.8 b<br>21 5.8 b<br>21 5.8 b<br>10<br>10<br>10<br>9<br>8<br>20<br>8<br>20<br>10<br>9<br>8<br>20<br>8<br>20<br>10<br>9<br>8<br>20<br>8<br>20<br>10<br>10<br>10<br>10<br>10<br>10<br>10<br>10<br>10<br>1                                     | Top indices AuM (EUR)<br>S&P 500 (USD)<br>EURO STOXX 50 (EUR)<br>MSCI World (End of Day) (USD)<br>DAX (EUR)<br>MSCI Europe (EUR)<br>Barclays Euro Corporate Bond (EUR)<br>MSCI Europe (EUR)<br>Barclays Euro Corporate Bond (EUR)<br>MSCI USA (End of Day) (USD)<br>FTSE 100 (GBP)<br>STOXX Europe 800 (EUR)<br>AuM values from 13.02.2017<br>Top ETFs Net New Money (EUF<br>UBS ETFs plo – MSCI ACWI SF UCI-<br>LYXOR MU (LU) - S&P 500 UCITS E<br>iShares II plo – J.P. Morgan \$ EM Bo-                                                                                                    | 58.3 b<br>29.9 b<br>29.9 b<br>3.5 b<br>14.6 b<br>(U 12.5 b<br>8.1 b<br>7.6 b<br>7.5 b<br>7.0 b<br>6.8 b<br>8.8 b<br>7.6 b<br>7.5 b<br>7.0 b<br>6.8 b                                                                                                    | FE, 55%         Audi values from 13.02.2017 <b>Dop indices Net New Money (EUR)</b> SQP 500 (USD)         JP. Morgan EMBI Global Core (USD)         Boroberg Commodity (USD)         MSCI World (End of Day) (USD)         Barclays US Government Inflation-Linked         DO Daily Hedged EUR (EUR)         MSCI EMU (EUR)         Barclays EM Local Currency Liquid Gov. (         MSCI EMU (EUR)         Markit iBoxs USD Liquid Investment Grad         NMd values from 18.01.2017 to 15.02.2017                                                                                                    | 0.8 b<br>0.6 b<br>0.4 b<br>0.3 b<br>0.3 b<br>0.3 b<br>0.3 b<br>0.3 b<br>0.2 b          |
| Nost t<br>Nost t<br>Nost t                                                                                                    | EURO STOXX<br>EURO STOXX<br>EURO STOXX<br>a plo - € High Yi<br>alues from 13.02<br>racked India<br>racked India<br>(0 (USD)<br>Varid (End of Da<br>STOXX 50 (EU<br>Imerging Marks<br>USA (End of Da<br>00 (GBP)<br>Imerging Marks<br>Cacific ex Japar<br>from 15.02.2017<br>Dompanies No                                                                                                    | Lick Construction of the second second secon                                                                                                    | E 7.1 b<br>U 6.3 b<br>21 6.8 b<br>21 5.8 b<br>21 5.8 b<br>10<br>10<br>10<br>9<br>8<br>20<br>8<br>20<br>10<br>9<br>8<br>20<br>8<br>20<br>10<br>9<br>8<br>20<br>8<br>20<br>10<br>10<br>10<br>10<br>10<br>10<br>10<br>10<br>10<br>1                                     | Top indices AuM (EUR)<br>S&P 500 (USD)<br>EURO STOXX 50 (EUR)<br>MSCI World (End of Day) (USD)<br>DAX (EUR)<br>MSCI Europe (EUR)<br>Barclays Euro Corporate Bond (EUR)<br>MSCI Europe (EUR)<br>Barclays Euro Corporate Bond (EUR)<br>MSCI USA (End of Day) (USD)<br>FTSE 100 (GBP)<br>STOXX Europe 800 (EUR)<br>AuM values from 13.02.2017<br>Top ETFs Net New Money (EUF<br>UBS ETFs plo – MSCI ACWI SF UCI-<br>LYXOR MU (LU) - S&P 500 UCITS E<br>iShares II plo – J.P. Morgan \$ EM Bo-<br>Non Member                                                                                                    | 58.3 b<br>29.9 b<br>29.9 b<br>3.5 b<br>14.6 b<br>(U 12.5 b<br>8.1 b<br>7.6 b<br>7.5 b<br>7.0 b<br>6.8 b<br>8.9 mil.<br>648.0 mil.<br>643.7 mil.<br>643.7 mil.                                                                                                    | IE, 55%<br>Aud/ values from 13.02.2017<br>Top indices Net New Money (EUR)<br>SAP 500 (USD)<br>J.P. Morgan EMBI Global Core (USD)<br>Blomberg Commodity (USD)<br>MSCI World (End of Day) (USD)<br>MSCI World (End of Day) (USD)<br>Barclays US Government Inflation-Linked<br>BACI World (End of Day) (USD)<br>MSCI EMU (EUR)<br>Barclays EM Local Currency Liquid Gov. (<br>MSCI ACWI with Developed Markets 100<br>MACI Muth Developed Markets 100<br>MArkit iBoxc USD Liquid Investment Grad<br>NMM values from 18.01.2017 to 15.02.2017                                                                              | 0.8 b<br>0.6 b<br>0.4 b<br>0.3 b<br>0.3 b<br>0.3 b<br>0.3 b<br>0.3 b<br>0.2 b          |
| Nost t<br>Shares<br>Shares                                                                                                    | EURO STOX<br>EURO STOX<br>EURO STOX<br>II plo - J.P. Mo<br>a plo - E High Yi<br>were from 13.02<br>racked Indic<br>racked Indic<br>00 (USD)<br>Varid (End of Da<br>STOXX 50 (EU<br>Imerging Marks<br>20 (GBP)<br>Imerging Marks<br>20 (GBP)<br>20 (GBP)<br>20 (GBP)<br>20                                                                 | Lick Construction of the second second secon                                                                                                    | E 7.1 b<br>U 6.3 b<br>21 5.8 b<br>21 5.8 b<br>11.<br>12.<br>13.<br>17.<br>16.<br>12.<br>(USD) 10.<br>9.<br>8.<br>20 8                                                                                                    | Top indices AuM (EUR)<br>S&P 500 (USD)<br>EURO STOXX 50 (EUR)<br>MSCI World (End of Day) (USD)<br>DAX (EUR)<br>MSCI Europe (EUR)<br>Barclays Euro Corporate Bond (EUR)<br>MSCI Europe (EUR)<br>Barclays Euro Corporate Bond (EUR)<br>MSCI Europe (EUR)<br>Barclays Euro Corporate Bond (EUR)<br>MSCI USA (End of Day) (USD)<br>FTSE 100 (GBP)<br>STOXX Europe 800 (EUR)<br>AuM values from 13.02.2017<br>Top ETFs Net New Money (EUF<br>UBS ETFs plo – MSCI ACWI SF UCI.<br>LYXOR MU (LU) - S&P 500 UCITS E<br>iShares II plo – J.P. Morgan \$ EM Bo-<br>Non Member<br>Source Markets plo – Source Bloomb.                                                                                          | 58.3 b<br>29.9 b<br>23.5 b<br>14.6 b<br>(U 12.5 b<br>8.1 b<br>7.6 b<br>7.6 b<br>7.6 b<br>7.6 b<br>7.6 b<br>7.0 b<br>6.6 b<br>8.8 b<br>8.8 b<br>8.8 b<br>8.8 c<br>8.8 c<br>8   | E, 55%<br>Audi values from 13.02.2017<br>Top indices Net New Money (EUR)<br>SAP 500 (USD)<br>J.P. Morgan EMBI Global Core (USD)<br>Blomberg Commodity (USD)<br>MSCI World (End of Day) (USD)<br>Barclays US Government Inflation-Linked<br>SACI World (End of Day) (USD)<br>Barclays EM Local Currency Liquid Gov. (<br>MSCI EMU (EUR)<br>Barclays EM Local Currency Liquid Gov. (<br>MSCI ACWI with Developed Markets 100<br>MSCI EMU (EUR)<br>Barclays EM Local Currency Liquid Gov. (<br>MSCI ACWI with Developed Markets 100<br>MArkit iBoxx USD Liquid Investment Grad<br>NMM values from 18.01.2017 to 15.02.2017 | 0.8 b<br>0.6 b<br>0.4 b<br>0.3 b<br>0.3 b<br>0.3 b<br>0.3 b<br>0.3 b<br>0.3 b          |
| Nost t<br>Nost t<br>Nost t                                                                                                    | EURO STOXX<br>EURO STOXX<br>EURO STOXX<br>a plo - 4 High Yi<br>alues from 13.02<br>racked Indic<br>ourse from 13.02<br>racked Indic<br>00 (USD)<br>Varid (End of Da<br>100 (GBP)<br>Emerging Marks<br>200 (GBP)<br>Emerging Marks<br>200 (GBP)                                                                                                    | Lick Construction of the second second secon                                                                                                    | E 7.1 b<br>U 6.3 b<br>U 5.8 b<br>21 5.8 b<br>11.<br>12.<br>13.<br>17.<br>18.<br>17.<br>18.<br>17.<br>18.<br>17.<br>18.<br>19.<br>8.<br>20.<br>10.<br>9.<br>8.<br>20.<br>8.<br>20.<br>21.<br>21.<br>20.<br>21.<br>20.<br>20.<br>20.<br>20.<br>20.<br>20.<br>20.<br>20 | Top indices AuM (EUR)<br>S&P 500 (USD)<br>EURC STOXX 50 (EUR)<br>MSCI World (End of Day) (USD)<br>DAX (EUR)<br>MSCI Europe (EUR)<br>Barclays Euro Corporate Bond (EUR)<br>MSCI USA (End of Day) (USD)<br>FTSE 100 (GBP)<br>STOXX Europe 600 (EUR)<br>AuM values from 13.02.2017<br>Top ETF's Net New Money (EUF<br>UBS ETF's plo – MSCI ACWI SF UCI.<br>LYXOR MU (LU) - S&P 500 UCITS E<br>iShares II plo - J.P. Morgan S EM Bo-<br>Non Member<br>Source Markets plo - Source Bloomb.<br>iShares III plo - Core MSCI World U<br>Non Member                                                                                                    | 58.3 b<br>29.9 b<br>23.5 b<br>14.6 b<br>(U 12.5 b<br>8.1 b<br>7.6 b<br>7.6 b<br>7.6 b<br>7.6 b<br>7.6 b<br>7.0 b<br>6.6 b<br>8.8 b<br>8.8 b<br>8.8 b<br>8.8 b<br>8.8 c<br>8.8 c<br>8   | E, 55%<br>Audi values from 13.02.2017<br>Top indices Net New Money (EUR)<br>SAP 500 (USD)<br>J.P. Morgan EMBI Global Core (USD)<br>Blomberg Commodity (USD)<br>MSCI World (End of Day) (USD)<br>Barclays US Government Inflation-Linked<br>SACI World (End of Day) (USD)<br>Barclays LS Government Inflation-Linked<br>SGI EMU (EUR)<br>Barclays EM Local Currency Liquid Gov. (<br>MSCI ACWI with Developed Markets 100<br>MSCI ACWI with Developed Markets 100<br>Markit iBox USD Liquid Investment Grad<br>NMM values from 18.01.2017 to 15.02.2017                                                                  | 0.8 b<br>0.6 b<br>0.4 b<br>0.3 b<br>0.3 b<br>0.3 b<br>0.3 b<br>0.3 b<br>0.3 b          |
| Authy values of the second second sec                                                                                                    | EURO STOX<br>EURO STOX<br>EURO STOX<br>II plo - J.P. Mo<br>a plo - E High Yi<br>were from 13.02<br>racked Indic<br>00 (USD)<br>Varid (End of D<br>STOXX 50 (EU<br>imerging Marks<br>1534 (End of Da<br>00 (GBP)<br>imerging Marks<br>2006 (EUR)<br>imerging Marks<br>2007 (EUR)<br>imerging Marks<br>2007 (EUR)<br>1007 (EUR)<br>1007 (EUR                                                                                                    | Lick Source of Control of Control                                                                                                    | E 7.1 b<br>U 6.3 b<br>U 5.8 b<br>21 5.8 b<br>11.<br>12.<br>13.<br>17.<br>18.<br>17.<br>18.<br>17.<br>18.<br>17.<br>18.<br>19.<br>8.<br>20.<br>8.<br>20.<br>8.<br>20.<br>10.<br>9.<br>8.<br>20.<br>8.<br>20.<br>20.<br>20.<br>20.<br>20.<br>20.<br>20.<br>20          | Top indices AuM (EUR)<br>S&P 500 (USD)<br>EURC STOXX 50 (EUR)<br>MSCI World (End of Day) (USD)<br>DAX (EUR)<br>MSCI Europe (EUR)<br>Barclays Euro Corporate Bond (EUR)<br>MSCI USA (End of Day) (USD)<br>FTSE 100 (GBP)<br>STOXX Europe 600 (EUR)<br>AuM values from 13.02.2017<br>Top ETF's Net New Money (EUF<br>UBS ETF's plo – MSCI ACWI SF UCI.<br>LYXOR MU (LU) - S&P 500 UCITS E<br>iShares II plo - J.P. Morgan S EM Bo.<br>Non Member<br>Source Markets plo - Source Bloomb.<br>iShares III plo - Core MSCI World U<br>Non Member                                                                                                    | 58.3 b<br>29.9 b<br>23.5 b<br>14.6 b<br>(U 12.5 b<br>8.1 b<br>7.6 b<br>7.6 b<br>7.6 b<br>7.6 b<br>7.6 b<br>7.0 b<br>6.6 b<br>8.8 b<br>8.8 b<br>8.8 b<br>8.8 b<br>8.8 c<br>8.8 c<br>8   | E, 55%<br>Audi values from 13.02.2017<br>Top indices Net New Money (EUR)<br>SAP 500 (USD)<br>J.P. Morgan EMBI Global Core (USD)<br>Blomberg Commodity (USD)<br>MSCI World (End of Day) (USD)<br>Barclays US Government Inflation-Linked<br>SAD Do Jaily Hedged EUR (EUR)<br>MSCI EMU (EUR)<br>Barclays EM Local Currency Liquid Gov. (<br>MSCI ACWI with Developed Markets 100<br>MSCI ACWI with Developed Markets 100<br>MArkit iBoxx USD Liquid Investment Grad<br>NMM values from 18.01.2017 to 15.02.2017                                                                                                    | 0.8 b<br>0.6 b<br>0.4 b<br>0.3 b<br>0.3 b<br>0.3 b<br>0.3 b<br>0.3 b<br>0.3 b          |
| Autor Vice Shares<br>Shares<br>Sha                                                                                                    | EURO STOX<br>EURO STOX<br>EURO STOX<br>EURO STOX<br>a plc - € High Yi<br>alues from 13.02<br>racked Indic<br>(0 (USD)<br>Vorld (End of D<br>STOXX 50 (EUR)<br>STOXX 50 (EUR)<br>Simerging Marks<br>Cacific ex Japar<br>from 15.02.2017<br>Dompanies Net                                                                                                    | Latin America<br>ets Taiwan (USD)<br>(USD)<br>ets Latin America<br>ets Taiwan (USD)<br>(USD)<br>ets New Money                                                                                                    | E 7.1 b<br>U 6.3 b<br>21 5.8 b<br>21 5.8 b<br>117<br>128<br>127<br>138<br>17<br>16<br>12<br>(USD) 10<br>9<br>8<br>2D) 8                                                                                                    | Top indices AuM (EUR)<br>S&P 500 (USD)<br>EURC STOXX 50 (EUR)<br>MSCI World (End of Day) (USD)<br>DAX (EUR)<br>MSCI Europe (EUR)<br>Barclays Euro Corporate Bond (EUR)<br>MSCI USA (End of Day) (USD)<br>FTSE 100 (GBP)<br>STOXX Europe 800 (EUR)<br>AuM values from 13.02.2017<br>Top ETF's Net New Money (EUF<br>UBS ETF's plo – MSCI ACWI SF UCI-<br>LYXOR MU (LU) - S&P 500 UCITS E<br>iShares II plo - J.P. Morgan \$ EM Bo-<br>Non Member<br>Source Markets plo - Source Bloomp.<br>iShares VII plo - Core S&P 500 UCIT.                                                                                                    | 58.3 b<br>22.9 b<br>23.5 b<br>14.6 b<br>(U 12.5 b<br>8.1 b<br>7.6 b<br>7.6 b<br>7.6 b<br>7.0 b<br>6.8 b<br>8.8 b<br>7.6 b<br>7.0 b<br>6.8 b<br>8.1 b<br>7.6 b<br>7.0 b<br>6.8 b<br>8.1 b<br>7.6 b<br>7.0 b<br>6.8 b<br>8.1 b<br>7.5 b<br>7.0 b<br>6.8 b<br>8.1 b<br>7.5 b<br>7.0 b<br>6.8 b<br>8.1 b<br>7.5 b<br>7.0 b<br>6.8 b<br>8.1 b<br>7.5 b<br>7.0 b<br>6.8 b<br>8.1 b<br>7.5 b<br>7.0 b<br>6.8 b<br>8.1 b<br>7.5 b<br>7.0 b<br>6.8 b<br>8.1 b<br>7.5 b<br>7.0 b<br>6.8 b<br>8.1 b<br>7.5 b<br>7.0 b<br>6.8 b<br>8.1 b<br>7.5 b<br>7.0 b<br>6.8 b<br>8.1 b<br>7.5 b<br>7.0 b<br>6.8 b<br>8.1 b<br>7.5 b<br>7.0 b<br>6.8 b<br>8.1 b<br>7.5 b<br>7.0 b<br>6.8 b<br>8.1 b<br>7.5 b<br>7.0 b<br>6.8 b<br>8.1 b<br>7.0 b<br>7.0 b<br>7.0 b<br>7.2 b<br>7.0 b<br>7.2 b<br>7.0 b<br>7.2 b<br>7.0 b<br>7.2 b<br>7.2 b<br>7.2 b<br>7.0 b<br>7.2 b<br>7.0 b<br>7.2 b<br>7.0 b<br>7.2 b<br>7.0 b<br>7.2 b<br>7.0 b<br>7.2 b<br>7.0 b<br>7.2 b<br>7.0 b<br>7.2 b<br>7.2 c<br>7.2 c<br>7.2 c<br>7   | E, 55%<br>Audi values from 13.02.2017<br>Top indices Net New Money (EUR)<br>SAP 500 (USD)<br>J.P. Morgan EMBI Global Core (USD)<br>Blomberg Commodity (USD)<br>MSCI World (End of Day) (USD)<br>Barclays US Government Inflation-Linked<br>SSCI EMU (EUR)<br>Barclays EM Local Currency Liquid Gov. (<br>MSCI ACWI with Developed Markets 100<br>MSCI ACWI with Developed Markets 100<br>Markit iBoxx USD Liquid Investment Grad<br>NWM values from 18.01.2017 to 15.02.2017                                                                                                    | 0.8 b<br>0.6 b<br>0.4 b<br>0.3 b<br>0.3 b<br>0.3 b<br>0.3 b<br>0.3 b<br>0.3 b          |
| Normal States Shares Shares Sh                                                                                                    | EURO STOX<br>EURO STOX<br>EURO STOX<br>EURO STOX<br>a plc - E High Yi<br>alues from 13.02<br>racked Indic<br>(0 (USD)<br>World (End of D<br>STOXX 50 (EU<br>Emerging Marks<br>Carolic ex Japar<br>from 15.02.2017<br>Companies Net                                                                                                    | Licito Crown Constraints<br>organ \$ EM Bond<br>ield Corp Bond U(<br>2017<br>Cess<br>lay) (USD)<br>R)<br>ets (End of Day) (USD)<br>ets Latin America<br>ets Taiwan (USD)<br>n (End of Day) (US<br>r                                                                                                    | E 7.1 b<br>U 6.3 b<br>U 6.3 b<br>21 5.8 b<br>21 5.8 b<br>117<br>128<br>127<br>138<br>127<br>139<br>149<br>129<br>10<br>9<br>8<br>20) 8                                                                                                    | Top indices AuM (EUR)<br>S&P 500 (USD)<br>EURO STOXX 50 (EUR)<br>MSCI World (End of Day) (USD)<br>DAX (EUR)<br>MSCI Europe (EUR)<br>Barclays Euro Corporate Bond (EUR)<br>MSCI USA (End of Day) (USD)<br>FTSE 100 (GBP)<br>STOXX Europe 800 (EUR)<br>AuM values from 13.02.2017<br>Top ETF's Net New Money (EUF<br>UBS ETF's plo – MSCI ACWI SF UCI-<br>LYXOR MU (LU) - S&P 500 UCITS E<br>iShares II plo - J.P. Morgan S EM Bo-<br>Non Member<br>Source Markets plo - Source Bloomb-<br>iShares VII plo - Core S&P 500 UCIT.<br>SPDR 1 plo - SPDR Barclays Emer                                                                                                    | 58.3 b<br>22.9 b<br>23.5 b<br>14.6 b<br>(U 12.5 b<br>8.1 b<br>7.6 b<br>7.0 b<br>6.8 b<br>6.8 b<br>7.0 b<br>6.8 b<br>8.1 c<br>7.5 c<br>7.0 b<br>6.8 c<br>8.1 c<br>7.5 c<br>7.0 c<br>6.8 c<br>8.1 c<br>7.5 c<br>7.0 c<br>6.8 c<br>8.1 c<br>7.5 c<br>7.0 c<br>6.8 c<br>8.1 c<br>7.5 c<br>7.0 c<br>6.8 c<br>8.1 c<br>7.5 c<br>7.0 c<br>6.8 c<br>8.1 c<br>7.5 c<br>7.0 c<br>6.8 c<br>8.1 c<br>7.5 c<br>7.0 c<br>6.8 c<br>8.1 c<br>7.5 c<br>7.0 c<br>6.8 c<br>8.1 c<br>7.5 c<br>7.0 c<br>6.8 c<br>8.1 c<br>7.5 c<br>7.0 c<br>6.8 c<br>8.1 c<br>7.5 c<br>7.0 c<br>6.8 c<br>8.1 c<br>7.5 c<br>7.0 c<br>6.8 c<br>8.2 c<br>7.1 c<br>7.5 c<br>7.0 c<br>6.8 c<br>7.0 c<br>7.5 c<br>7.0 c<br>7.5 c<br>7.0 c<br>7.0 c<br>7.5 c<br>7.0 c<br>7.0 c<br>7.5 c<br>7.0 c<br>7.0 c<br>7   | EE, 55%<br>Audi values from 13.02.2017<br>Top indices Net New Money (EUR)<br>SAP 500 (USD)<br>J.P. Morgan EMBI Global Core (USD)<br>Bloomberg Commodity (USD)<br>MSCI World (End of Day) (USD)<br>Barclays US Government Inflation-Linked<br>SSCI EMU (EUR)<br>Barclays EM Local Currency Liquid Gov. (<br>MSCI ACWI with Developed Markets 100<br>MSCI ACWI with Developed Markets 100<br>Markit iBoxx USD Liquid Investment Grad<br>NWM values from 18.01.2017 to 15.02.2017                                                                                                    | 0.8 b<br>0.6 b<br>0.4 b<br>0.3 b<br>0.3 b<br>0.3 b<br>0.3 b<br>0.3 b<br>0.3 b          |
| Vice A and a second second sec                                                                                                    | LEURO STOX<br>III plo - J.P. Mo<br>a plc - E High Yi<br>alues from 13.02<br>racked Indic<br>IO (USD)<br>World (End of D<br>STOXX 50 (EU<br>Emerging Marks<br>LISA (End of Da<br>00 (GBP)<br>Emerging Marks<br>lacific ex Japar<br>from 15.02.2017<br>Dompanies No                                                                                                    | Licito Crow Constraints<br>organ \$ EM Bond<br>ield Corp Bond UC<br>2017<br>Cess<br>lay) (USD)<br>R)<br>ets (End of Day) (USD)<br>ets Latin America.<br>ets Taiwan (USD)<br>n (End of Day) (USS)<br>et New Money                                                                                                    | E 7.1 b<br>U 6.3 b<br>U 5.8 b<br>21 5.8 b<br>117<br>128<br>127<br>139<br>148<br>127<br>148<br>127<br>109<br>8<br>20) 8<br>20) 8                                                                                                    | Top indices AuM (EUR)<br>S&P 500 (USD)<br>EURO STOXX 50 (EUR)<br>MSCI World (End of Day) (USD)<br>DAX (EUR)<br>MSCI Europe (EUR)<br>Barclays Euro Corporate Bond (EUR)<br>MSCI USA (End of Day) (USD)<br>FTSE 100 (GBP)<br>STOXX Europe 800 (EUR)<br>AuM values from 13.02.2017<br>Top ETF's Net New Money (EUF<br>UBS ETF's plo – MSCI ACWI SF UCI,<br>L'YXOR MU (LU) - SAP 500 UCITS E<br>IShares II plo - J.P. Morgan S EM Bo<br>Non Member<br>Source Markets plo - Source Bloomb<br>IShares III plo - Core MSCI World U<br>Non Member<br>IShares VII plo - Core S&P 500 UCIT.<br>SPOR 1 plo - SPOR Barclays Emer<br>NMM values from 18.01.2017 to 15.02.20                                      | 58.3 b<br>29.9 b<br>23.5 b<br>14.6 b<br>23.5 b<br>14.6 b<br>23.5 b<br>14.6 b<br>7.6 b<br>7.6 b<br>7.0 b<br>6.8 b<br>6.8 b<br>7.0 b<br>6.8 b<br>7.0 b<br>6.8 b<br>7.0 b<br>6.8 b<br>7.0 b<br>6.8 b<br>7.0 b<br>6.8 c<br>7.1 c<br>7.5 c<br>7.0 b<br>6.8 c<br>7.1 c<br>7.5 c<br>7.0 c<br>6.8 c<br>7.1 c<br>7.5 c<br>7.0 c<br>6.8 c<br>7.1 c<br>7.5 c<br>7.0 c<br>6.8 c<br>7.1 c<br>7.5 c<br>7.0 c<br>6.8 c<br>7.1 c<br>7.5 c<br>7.0 c<br>7.5 c<br>7.0 c<br>7.5 c<br>7.5 c<br>7.0 c<br>7.5 c<br>7.0 c<br>7.5 c<br>7.5 c<br>7.0 c<br>7.5 c<br>7.5 c<br>7.0 c<br>7.5 c<br>7.5 | E, 55%<br>Audi values from 13.02.2017<br>Top indices Net New Money (EUR)<br>S&P 500 (USD)<br>J.P. Morgan EMBI Global Core (USD)<br>Biomberg Commodity (USD)<br>MSCI World (End of Day) (USD)<br>Barclays US Government Inflation-Linked<br>SBCI EMU (EUR)<br>Barclays EM Local Currency Liquid Gov. (<br>MSCI ACVI with Developed Markets 100<br>Markit iBox USD Liquid Investment Grad<br>NMM values from 18.01.2017 to 15.02.2017                                                                                                    | 0.8 b<br>0.6 b<br>0.4 b<br>0.3 b<br>0.3 b<br>0.3 b<br>0.3 b<br>0.2 b                   |

E M in fundinfo AG, Staffelstrasse 12, 8045 Zürich, Tel: +41 44 286 91 00, info@etfinfo.com

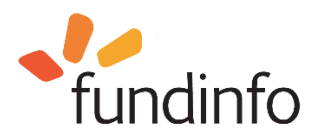

Statistics are updated on a monthly basis and can be summarised as follows:

#### • Top ETFS (year-to-date)

This list shows the top-10 performing ETFs on the platform based on the beginning of the current calendar year until the present date. More information about member funds can be accessed by clicking on the fund name (for ETFs offered by non-members, the fund house name can be seen by hovering over the "Non Member" link).

#### • Flop ETFS (year-to-date)

This list shows the bottom-10 performing ETFs on the platform based on the beginning of the current calendar year until the present date. More information about member funds can be accessed by clicking on the fund name (for ETFs from non-members, the fund house name can be seen by hovering over the "Non Member" link).

#### • Best Member Net New Money

The logo displayed here represents the fund house member represented on the platform that has received the largest inflow of client assets minus total outflow of client assets during the time period given beneath the logo (this figure is also given in Euros beneath the logo).

- **Top ETFs AuM (Eur):** this list shows the top-10 ETFs based on Assets under Management calculated in Euros. The year-to-date timeframe is given at the bottom of the list.
- **Number of ETFs registered:** by rolling over the countries with your mouse, the total number of ETFs registered in that country is shown.
- **Top Domicile AuM (all countries)**: this chart shows the breakdown of total assets under management broken down by domicile (country). These figures reflect the ETFs represented on the platform. Values are based on the date beneath the pie chart (year-to-date).
- **Most tracked indices:** this list shows the indices which are most tracked by the ETFs represented on the platform. Clicking on an index displays a list of the ETFs on the platform that track that index.
- **Top indices AuM (EUR):** this list shows the top-10 indices based on the largest amount of assets under management. These figures reflect the ETFs represented on the platform. Calculations are based on Euro. Clicking on an index displays a list of the ETFs on the platform that track that index.
- **Top indices Net New Money (EUR):** this list shows the top-10 indices based on largest inflow of client assets minus the total outflow of client's assets during the time period given at the bottom of the list. These figures reflect the ETFs represented on the platform. Calculations are based on Euro.
- **Top companies Net New Money:** this bar graph shows the top-5 fund houses and corresponding inflow of client assets minus total outflow of client assets during the time period given beneath the chart. Calculations are based on Euro.
- **Top ETFs Net New Money (EUR):** this list shows the top 10 ETFs represented on the platform based on the highest inflow of client assets minus total outflow of client assets during the time period given beneath the list. More information about ETFs offered by members can be accessed by clicking on the ETF name.
- **Top Assets Net new Money:** this list shows the top-5 asset classes which have been invested in based on inflow of client assets minus total outflow of client assets during the time period given beneath the chart. Calculations are based on Euro.

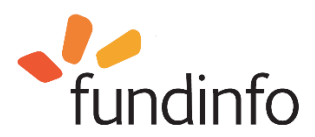

## 7. Footer

On every page there is a footer with fundinfo HQ contact details and links to social media and other fundinfo platforms:

E 🛛 fundinfo AG, Staffelstrasse 12, 8045 Zürich, Tel: +41 44 286 91 00, info@etfinfo.com

fundinfo | paperboy | datahub | trendscout | openfunds

Figure 25: www.etfinfo.com footer

From left to right:

Clicking on this icon opens fundinfo's twitter feed in a new tab.

Clicking on this icon opens fundinfo's Xing company page where a news feed is published ("Updates")

UD Clicking on this icon opens fundinfo's Linkedin company homepage which includes recent company updates.

On the right there are five links to other associated fundinfo platforms:

- **fundinfo:** similar to <u>www.etfinfo.com</u>, <u>www.fundinfo.com</u> is fundinfo's primary fund information platform which focuses on actively managed funds in addition to ETFs. For ETFs, <u>www.etfinfo.com</u> provides additional tools that support historical performance data as well as side-by-side comparison of up to five ETFs. See section 8 "fundinfo.com" for more information.
- **paperboy**, <u>http://paperboy.fundinfo.com</u>: an automated fund document dissemination service provided by fundinfo. It is used by Fund Houses to electronically distribute selected documents (Prospectus, KIIDs, reports, etc.) to Fund Distributors via direct interfaces or email. The email option is typically used for smaller distributors who resell a limited number of funds.
- **datahub**: this link takes you to the datahub homepage, <u>https://datahub.fundinfo.com</u>. Datahub is a fundinfo platform that gives Fund Houses and Fund Distributors direct access to static data (up to 200 fields per fund) hosted on fundinfo servers describing thousands of funds. The openfunds standard is used, refer to <u>www.openfunds.org</u>. Datahub is not available to private investors. For a tutorial video, click on the video link on the datahub homepage.
- **Trendscout**: this link takes you to the trendscout homepage, <u>https://trendscout.fundinfo.com</u>. Trendscout is a web-based, self-service fund analytics tool that charts industry trends and investor interest in real-time based on fund document views on <u>www.fundinfo.com</u>. This information can be used to identify sector and investor trends to support product launches and strategic decisions, monitor the effectiveness of sales and marketing efforts, and benchmark investor's attention as compared to competitors. Use of Trendscout is subject to a license fee.
- **openfunds**, <u>https://www.opendfunds.org</u>. Founded in 2015, openfunds is a non-profit, global association of financial institutions collaborating on a common industry standard for the interchange and dissemination of fund data. This site hosts the latest openfunds field specifications and definitions. fundinfo is a founding member of openfunds and its fund platforms conform to the standard.

## 8. fundinfo.com

Investors who are also interested in active funds are recommended to visit our sister site, <u>www.fundinfo.com</u> where comprehensive information about thousands of funds from over 500 funds house members are available. <u>www.fundinfo.com</u> also includes information about ETFs, but <u>www.etfinfo.com</u> provides more detailed information, in particular ETF performance data and comparison capabilities. For investors interested solely in ETFs, <u>www.etfinfo.com</u> is recommended.

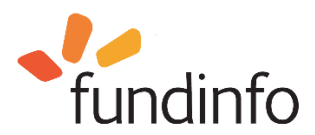

<u>www.fundinfo.com</u> is also operated by fundinfo and provided to investors free-of-charge. A 6.36 minute tutorial <u>video</u> can be viewed at <u>https://www.youtube.com/embed/4Gu18goCulk?info=0&rel=0</u> (7.40 minutes).

#### 9. Documents and data published on www.etfinfo.com

## 9.1. ETF documents

The following documents are published on the platform where available:

- Legal documents all countries: prospectus, Key Investor Information Document, annual and semi-annual report. Country specific documents: Key Facts Statement [HK], Product Highlights Sheet [SG], Regulations [ES], Subscription Form [IT], Supplement Subscription Form [IT], Annual Report Short Form [UK], Interim Report Short Form [UK], § 21 Abs. 1 AIFMG – Angaben [AT]
- Marketing documents: monthly and quarterly report, fund profile, manager comments

## 9.2. Dynamic fund data

The following dynamic data per country.

|    | NAV | NAV<br>Date | AuM | Number<br>of<br>Shares | Last<br>Distribution | Performance<br>Chart | Performance<br>Data<br>per Month | YTD | Annualized | Premium<br>Discount<br>Chart* |
|----|-----|-------------|-----|------------------------|----------------------|----------------------|----------------------------------|-----|------------|-------------------------------|
| СН | Х   | Х           | Х   | Х                      | Х                    | Х                    | Х                                | Х   | Х          | Х                             |
| AT | Х   | Х           | Х   | Х                      | х                    | Х                    | Х                                | Х   | Х          | Х                             |
| DE | Х   | Х           | Х   | Х                      | х                    | Х                    | Х                                | Х   | х          | Х                             |
| IT | Х   | Х           | Х   | Х                      | х                    | Х                    | Х                                | Х   | х          | Х                             |
| LI | Х   | Х           | Х   | Х                      | х                    | Х                    | Х                                | Х   | х          | Х                             |
| SG | Х   | Х           | х   | Х                      | х                    | Х                    | Х                                | Х   | х          | Х                             |
| ΗK | Х   | Х           | Х   | Х                      | х                    | Х                    | Х                                | Х   | х          | Х                             |
| ES | Х   | Х           | Х   | Х                      | Х                    | Х                    | Х                                | Х   | Х          | Х                             |
| LU | Х   | Х           | х   | Х                      | х                    | Х                    | Х                                | Х   | х          | Х                             |
| UK | Х   | Х           | Х   | Х                      | х                    | Х                    | Х                                | Х   | Х          | Х                             |
| BE | Х   | Х           | Х   | Х                      | х                    | Х                    | Х                                | Х   | х          | Х                             |
| NL | Х   | Х           | Х   | Х                      | х                    | Х                    | Х                                | Х   | Х          | Х                             |
| FR | Х   | Х           | Х   | Х                      | х                    | Х                    | Х                                | Х   | Х          | Х                             |
| IE | Х   | Х           | Х   | Х                      | Х                    | Х                    | Х                                | Х   | Х          | Х                             |
| PT | Х   | Х           | Х   | Х                      | Х                    | Х                    | Х                                | Х   | Х          | Х                             |

\*for some funds

Figure 26: Dynamic fund data published on etfinfo.com by domicile

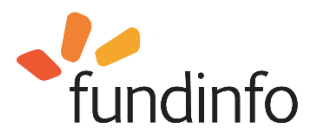

## 9.3. Basic ETF static data

Valid for funds registered in AT/CH/DE/ES/IT/HK/LI/LU/SG/UK/BE/NL/FR/PT/IE:

- Fund name
- ISIN
- WKN<sup>3</sup>
- Valor <sup>2</sup>
- Bloomberg Code
- Fund Group Name
- Umbrella
- Fund Currency
- Share Class Currency
- Distribution Policy
- Hedged: yes/no
- Fund of Funds: yes/no
- Investment Category
- Inception NAV
- Management Fee
- TER Excluding Performance Fee<sup>1</sup>
- TER Including Performance Fee<sup>1</sup>
- Ongoing Charges
- Launch Date
- Domicile Country
- Replication Status
- Structure
- Legal Status
- Country Marketing Distribution
- Swiss Representative<sup>4</sup>
- Swiss Paying Agent<sup>4</sup>
- Ongoing Charges / Ongoing Charges Date<sup>1</sup>
- German Tax Category<sup>5</sup>
- Swiss Representative<sup>4</sup>
- Swiss Paying Agent<sup>4</sup>

<sup>1</sup> not applicable in BE

- <sup>2</sup> only applicable in CH and LI
- <sup>3</sup> only applicable in DE and AT

<sup>4</sup> only applicable in CH

<sup>5</sup> only applicable in DE

#### 10. Can't find a specific fund, fund information, or a document is obsolete?

For missing fund or fund information, please contact our Data Management Team:

## data-team@fundinfo.com

If a document is not up-to-date or missing, please contact our Document Management Team: <u>doc-team@fundinfo.com</u>

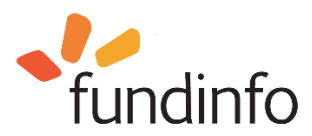

## 11. Glossary

#### 11.1. Documents

The following terms refer to documents described on the platform.

| Legal Documents,<br>Marketing Documents     | Marketing documents (such as monthly<br>factsheets and fund profiles) and Legal<br>documents (such as Prospectus, Annual<br>Reports, KIIDs, etc.) are published only by fund<br>houses who are active members. Here you will<br>find an up-to-date list of our <u>Members</u> .                                                                                                    |
|---------------------------------------------|----------------------------------------------------------------------------------------------------|
| Legal announcement<br>Investors information | For informational purposes, Members of <u>www.etfinfo.com</u> can publish legal announcements/investors information.                                                                                                    |
| Key Investor Information Document           | The KIID (or KID, Key Investor Information<br>Document) is a pre-sales document intended to<br>give potential retail investors an overview of the<br>key chances and risks of a financial product.<br>Hence, it intends to intimate the key features of<br>a financial product quickly to a potential private<br>investor and to make it easy for him to compare<br>different products.            |
| PRIIP KID                                   | Packaged Retail and Insurance-based<br>Investment Products (PRIIPs) - Key Information<br>Documents (KIDs). These new documents<br>planned to come into effect by end of 2017 are<br>standardised, forward-looking fund description<br>documents intended to make it easier for retail<br>investors to compare products sold in the EU<br>with each other. Introduction is likely to be<br>delayed. |
| "Produktinformationsblatt"                  | The PIB (Produktinformationsblatt) is a pre-<br>sales document intended to give potential retail<br>investors an overview of the key chances and<br>risks of a financial product. Hence, it intends to<br>intimate the key features of a financial product<br>quickly to a potential private investor and to<br>make it easy for him to compare different<br>products.                             |

#### 11.2. Prices

Accumulated added deemed distribution income Accumulated deemed distribution income of the fund.

Date of Accumulated deemed distribution income Date on which the ADDI is calculated.

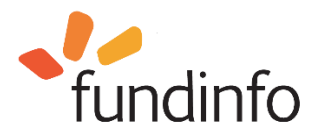

**Net Asset Value/Price** The Swiss Financial Market Supervisory Authority FINMA has recognised our platform as official publication organ for legal announcements and prices (NAV) in Switzerland. Our Members can publish all their NAVs electronically free of charge. **Net Asset Value/Price Date** Date on which the NAV is calculated.

#### 12. Sources of fund information

All documents and data provided on the platform come directly from the corresponding fund house or officially recognised document provider.

#### 13. Additional fundinfo services

Publication of fund and ETF marketing and mandatory documents are just two of several services offered by fundinfo. For an overview of all fund information services offered by fundinfo, please visit https://about.fundinfo.com/en/what-we-do/ .

#### 14. Contacting fundinfo

If you have any questions, please contact fundinfo. Contact details can be found by clicking on the ABOUT link in the navigation bar, and then clicking on the "contact" link in the fundinfo corporate site which brings you to https://about.fundinfo.com/en/contact/. fundinfo maintains eight offices covering 15 countries in Europe and Asia.

#### 15. FAQs

#### Why do I need etfinfo.com?

If you are looking for original ETF documents including monthly and semi-annual reports, KIIDs, prospectus and legal announcements, plus the latest information about the fund, fees, NAV price, and analyst ratings as well as ETF comparison data, then www.etfinfo.com is the place to go to. Instead of wasting valuable time hunting down the information here and there on the Internet, you can find the information you need on <u>www.etfinfo.com</u>, quality checked, up to date and free of charge.

#### Why are the marketing documents of some fund houses not available and marked with a question mark?

That means that the corresponding fund house is not yet a member in your fund market for ETFs and therefore neither static data nor documents are (yet) published.

#### Why are certain fund documents not available in my chosen language?

etfinfo provides access to all the fund documents of each fund provider that are in English, German and Italian. It could be that a fund house does not produce the document in question in all languages.

#### Who is etfinfo's target audience?

www.etfinfo.com is available to all interested users in Switzerland, Germany, Austria, Liechtenstein, France, Italy, Spain, Belgium, Netherlands, Luxembourg, United Kingdom, Ireland, Portugal, Hong Kong and Singapore. It is aimed primarily at investment professionals such as fund-of-funds managers, independent asset managers, client advisers, fund research departments, pension fund managers, advanced private investors and financial journalists.

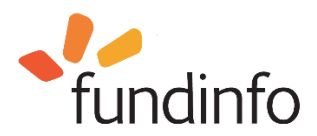

#### Can I compare ETF performance on www.etfinfo.com?

Yes, side-by-side comparison of up to 5 ETFs can be made. Click on the "Compare" link at the top for instructions. Refer to section 5.7 "Comparing ETFs".

#### I cannot find a certain fund or fund provider on www.etfinfo.com. Who can I contact?

Please let us know which fund or fund provider you cannot find and we shall consider adding the company. Refer to section 14 "Contacting fundinfo".

#### What personal details are stored when I use www.etfinfo.com?

No personal details or data are stored about users of <u>www.etfinfo.com</u>.

#### How much does it cost to use etfinfo.com?

For investors the service is free-of-charge. etfinfo.com is financed entirely by participating fund houses ("Members").

#### What does the plus symbol (+) in front of a ETF's name stand for?

If an ETF has share classes, these can be expanded and viewed by clicking on the plus symbol.

#### Can I contact a fund house listed on etfinfo.com?

Yes. Simply click on the corresponding symbol next to the fund's name to view the contact information of a participating fund provider, or click on the "MEMBER" tab and click on the desired fund house logo.

#### 16. Revision History

| Version | Date       | Author                   | Description     |
|---------|------------|--------------------------|-----------------|
| 1.0.0   | 10.02.2017 | carl.fenger@fundinfo.com | Initial version |

#### 17. Disclaimer

The contents of this document are provided "as is". This information may contain technical inaccuracies, typographical errors or out-of-date information and may be updated or changed without notice at any time. In no event shall fundinfo be liable for special, indirect, incidental or consequential damages resulting from or related to the use of this document.